# BAB III LANDASAN TEORI

## 3.1 Manajemen Proyek

Manajemen proyek konstruksi adalah merencanakan, mengorganisir, memimpin, dan mengendalikan sumber daya untuk mencapai sasaran jangka pendek yang telah ditentukan (Soeharto, 1999).

Menurut Soeharto (1999), tujuan dari proses manajemen proyek konstruksi adalah sebagai berikut:

- 1. Agar semua rangkaian kegiatan tersebut tepat waktu, dalam hal ini tidak terjadi keterlambatan penyelesaian suatu proyek.
- 2. Biaya yang sesuai, maksudnya agar tidak ada biaya tambahan lagi di luar dari perencanaan biaya yang telah direncanakan.
- 3. Kualitas sesuai dengan persyaratan.
- 4. Proses kegiatan sesuai persyaratan.

Menurut Siswanto (2007) dalam manajemen proyek penentuan waktu penyelesaian kegiatan ini merupakan salah satu kegiatan awal yang sangat penting dalam proses perencanaan karena penentuan waktu tersebut akan menjadi dasar bagi perencana yang lain, yaitu:

- 1. Penyusunan jadwal (*scheduling*), anggaran (*budgeting*), kebutuhan sumber daya manusia (*manpower planning*), sumber organisasi yang lain.
- 2. Proses pengendalian (*controling*).

# 3.2 Network Planning

Semua kegiatan merupakan rangkaian penyelesaian pekerjaan wajib direncanakan dengan sebaik-baiknya agar terlaksana dengan optimal, sedapat mungkin semua kegiatan dalam perusahaan dapat diselesaikan dengan efisien. Kegiatan tersebut diusahakan dapat selesai dengan cepat sesuai yang diharapkan serta terintegrasi dengan kegiatan yang lain. *Network planning* adalah gambaran kejadian-kejadian dan kegiatan yang diharapkan akan terjadi dan dibuat secara kronologis serta dengan kaitan yang logis dan berhubungan antara sebuah kejadian atau kegiatan dengan yang lainnya. Dengan adanya *network*, manajemen dapat menyusun perencanaan penyelesaian proyek dengan waktu dan biaya yang paling efisien.

### **3.3 Biaya Total Proyek**

Secara umum biaya proyek kostruksi dibagi menjadi dua kelompok, yaitu biaya langsung dan biaya tidak langsung.

1. Biaya langsung

Adalah biaya untuk segala sesuatu yang akan menjadi komponen permanen hasil akhir proyek, yang meliputi:

- a. Biaya bahan (material)
- b. Biaya upah kerja
- c. Biaya alat
- d. Biaya subkontraktor dan lain-lain

Inti dari perkiraan biaya secara detail adalah yang didasarkan pada penentuan jumlah material, tenaga kerja, peralatan dan jasa subkontraktor yang merupakan bagian terbesar dari biaya total proyek yaitu berkisar 85% (Ritz, 1994) yang terdiri dari biaya peralatan sebesar 20-25%, material curah 20-25%, biaya konstruksi di lapangan yaitu tenaga kerja, material jasa subkontraktor 45-50%.

2. Biaya tidak langsung

Adalah segala sesuatu yang tidak merupakan komponen hasil akhir proyek, tetapi dibutuhkan dalam rangka proses pembangunan yang biasanya terjadi diluar proyek dan sering disebut dengan biaya tetap (*fix cost*). Walaupun sifatnya tetap, tetapi harus dilakukan pengendalian agar tidak melewati anggarannya, yang meliputi:

- a. Gaji staf atau pegawai tetap tim manajemen
- b. Biaya konsultan (perencana dan pengawas)

- c. Fasilitas sementara dilokasi proyek
- d. Peralatan konstruksi
- e. Pajak, pungutan, asuransi dan perizinan
- f. Overhead
- g. Biaya tak terduga
- h. Laba

Jadi biaya total proyek adalah biaya langsung ditambah biaya tidak langsung. Keduanya berubah sesuai dengan waktu dan kemajuan proyek. Meskipun tidak dapat diperhitungkan dengan rumus tertentu, tetapi pada umumnya makin lama proyek berjalan maka makin tinggi komulatif biaya tidak langsung yang diperlukan. Sedangkan, biaya optimal didapat dengan mencari total biaya proyek yang terkendali.

### **3.4** Metode CPM (*Critical Path Method*)

CPM (*Critical Path Method*) adalah suatu metode dengan menggunakan *arrow diagram* didalam menentukan lintasan kritis sehingga kemudian disebut juga sebagai diagram lintasan kritis. CPM menggunakan satu angka estimasi durasi kegiatan yang tertentu (*deterministic*), selain itu didalam CPM mengenal adanya EET (*Earliest Event Time*) dan LET (*Last Event Time*) serta *Total Float* dan *Free Float*. EET adalah peristiwa paling awal atau waktu tercepat dari suatu kegiatan, sedangkan LET adalah peristiwa paling akhir atau waktu paling lambat dari suatu kegiatan. Metode CPM membantu mendapatkan lintasan kritis, yaitu lintasan yang menghubungkan kegiatan-kegiatan kritis, atau dengan kata lain lintasan kritis adalah lintasam kegiatan yang tidak boleh terlambat ataupun mengalami penundaan pelaksanaan karena keterlambatan tersebut akan menyebabkan keterlambatan pada waktu total penyelesaian proyek.

### 3.5 Metode PERT (Program Evalution Reviem Technique)

PERT (*Program Evalution Reviem Technique*) adalah suatu metode analisis yang dirancangkan untuk membantu dalam penjadwalan dan

pengendalian proyek-proyek yang menuntut masalah utama yang dibahas yaitu masalah teknik untuk menentukan jadwal kegiatan beserta anggaran biayanya sehingga dapat diselesaikan secara tepat waktu dan biaya.

Metode PERT divisualisasikan dengan suatu grafik atau bagan yang melambangkan ilustrasi dari sebuah proyek. Diagram jaringan ini terdiri dari beberapa titik yang mempresentasikan kejadian atau suatu titik tempuh. Titik-titik tersebut dihubungkan oleh suatu vektor yang mempresentasikan suatu pekerjaan dalam sebuah proyek arah dari vektor atau garis menunjukkan suatu urutan pekerjaan.

### 3.6 Metode Pertukaran Waktu dan Biaya (*Time Cost Trade Off*)

Didalam perencanaan suatu proyek disamping variabel waktu dan sumber daya, variabel biaya (*cost*) mempunyai peranan yang sangat penting. Biaya (*cost*) merupakan salah satu aspek penting dalam manajemen, dimana biaya yang timbul harus dikendalikan seminim mungkin. Pengendalian biaya harus memperhatikan faktor waktu, karena terdapat hubungan yang erat antara waktu penyelesaian proyek dengan biaya-biaya proyek yang bersangkutan.

Sering terjadi suatu proyek harus diselesaikan lebih cepat daripada waktu normalnya. Dalam hal ini pimpinan proyek dihadapkan kepada masalah bagaimana mempercepat penyelesaian proyek dengan biaya minimum. Oleh karena itu, perlu dipelajari terlebih dahulu hubungan antara waktu dan biaya. Analisis mengenai pertukaran waktu dan biaya disebut dengan *Time Cost Trade Off* (Pertukaran Waktu dan Biaya).

Didalam analisis *time cost trade off* ini dengan berubahnya waktu penyelesaian proyek maka berubah pula biaya yang akan dikeluarkan. Apabila waktu pelaksanaan dipercepat maka biaya langsung proyek akan bertambah dan biaya tidak langsung proyek akan berkurang.

Ada beberapa macam cara yang dapat digunakan untuk melaksanakan percepatan penyelesaian waktu proyek. Cara-cara tersebut antara lain:

1. Penambahan jumlah jam kerja (lembur)

Kerja lembur (working time) dapat dilakukan dengan menambah jam kerja perhari, tanpa menambah pekerja. Penambahan ini bertujuan untuk memperbesar produksi selama satu hari sehingga penyelesaian suatu aktivitas pekerjaan akan lebih cepat. Yang perlu diperhatikan di dalam penambahan jam kerja adalah lamanya waktu bekerja seseorang dalam satu hari. Jika seseorang terlalu lama bekerja selama satu hari, maka produktivitas orang tersebut akan menurun karena terlalu lelah.

2. Penambahan tenaga kerja

Penambahan tenaga kerja dimaksudkan sebagai penambahan jumlah pekerja dalam satu unit pekerja untuk melaksanakan suatu aktivitas tertentu tanpa menambah jam kerja. Dalam penambahan jumlah tenaga kerja yang perlu diperhatikan adalah ruang kerja yang tersedia apakah terlalu sesak atau cukup lapang, karena penambahan tenaga kerja pada suatu aktivitas tidak boleh mengganggu pemakaian tenaga kerja untuk aktivitas yang lain yang sedang berjalan pada saat yang sama. Selain itu, harus diimbangi dengan pengawasan karena ruang kerja yang sesak dan pengawasan yang kurang akan menurunkan produktivitas pekerja.

# 3. Pergantian atau penambahan peralatan

Penambahan peralatan dimaksudkan untuk menambah produktivitas. Namun perlu diperhatikan adanya penambahan biaya langsung untuk mobilitas dan demobilitas alat tersebut. Durasi proyek dapat dipercepat dengan pergantian peralatan yang mempunyai produktivitas yang lebih tinggi. Juga perlu diperhatikan luas lahan untuk menyediakan tempat bagi peralatan tersebut dan pengaruhnya terhadap produktivitas tenaga kerja.

4. Pemilihan sumber daya manusia yang berkualitas

Sumber daya manusia yang berkualitas adalah tenaga kerja yang mempunyai produktivitas yang tinggi dengan hasil yang baik. Dengan memperkerjakan tenaga kerja yang berkualitas, maka aktivitas akan lebih cepat diselesaikan.

5. Penggunaan metode konstruksi yang efektif

Metode konstruksi berkaitan erat dengan sistem kerja dan tingkat penguasaan pelaksana terhadap metode tersebut serta ketersediaan sumber daya yang dibutuhkan.

Cara-cara tersebut dapat dilaksanakan secara terpisah maupun kombinasi, misalnya kombinasi penambahan jam kerja sekaligus penambahan jumlah tenaga kerja, biasa disebut giliran (*shift*), dimana unit pekerjaan untuk pagi sampai sore berbeda dengan unit pekerjaan untuk sore sampai malam.

### 3.7 Produktivitas Pekerja

Produktivitas didefinisikan sebagai rasio antara *output* dan *input*, atau dapat dikatakan sebagai rasio antara hasil produksi dengan total sumber daya yang digunakan. Didalam proyek konstruksi, rasio dari produktivitas adalah nilai yang diukur selama proses konstruksi yang dapat dipisahkan menjadi biaya tenaga kerja, biaya material, metode dan alat. Kesuksesan dari suatu proyek konstruksi salah satunya tergantung pada efektivitas pengelolaan sumber daya, dan pekerja adalah salah satu sumber daya yang tidak mudah untuk dikelola. Upah yang diberikan diberikan sangat tergantung pada kecakapan masing-masing pekerja dikarenakan setiap pekerja memiliki karakter masing-masing yang berbeda-beda satu sama lainnya.

## 3.8 Pelaksanaan Penambahan Jam Kerja (Lembur)

Salah satu strategi untuk mempercepat waktu penyelesaian proyek adalah dengan menambah jam kerja (lembur) para pekerja. Penambahan dari jam kerja (lembur) ini sangat sering dilakukan dikarenakan dapat memberdayakan sumber daya yang sudah ada dilapangan dan cukup dengan mengefisienkan tambahan biaya yang akan dikeluarkan oleh kontraktor. Biasanya waktu kerja normal pekerja adalah 7 jam (dimulai pukul 08.00 dan selesai pukul 16.00 dengan satu jam istirahat), kemudian jam lembur dilakukan setelah jam kerja normal selesai. Penambahan jam kerja (lembur) bisa dilakukan dengan melakukan penambahan 1 jam, 2 jam, 3 jam dan 4 jam sesuai dengan waktu penambahan yang diinginkan. Semakin besar penambahan jam lembur dapat menimbulkan penurunan produktivitas, indikasi dari penurunan produktivitas pekerja terhadap penambahan jam kerja (lembur) dapat dilihat pada Gambar 3.1 dibawah ini.

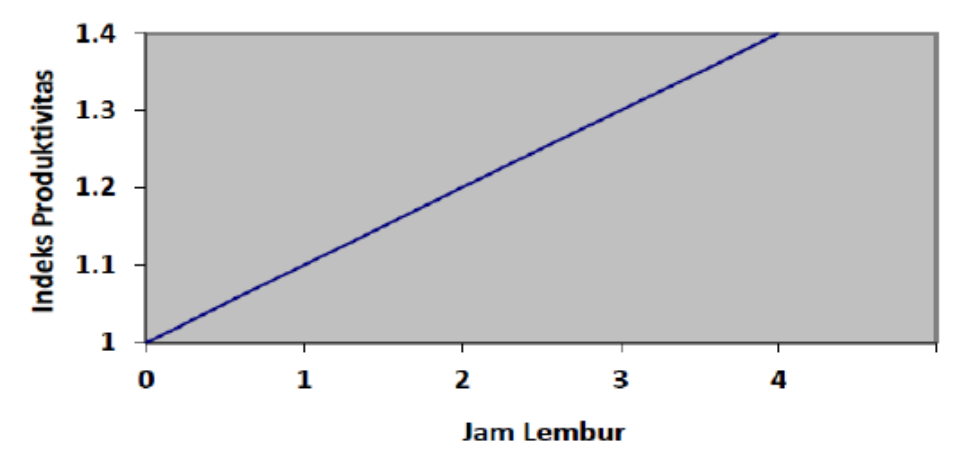

Gambar 3.1 Grafik Indikasi Penurunan Produktivitas Akibat Penambahan Jam Kerja (Sumber: Soeharto, 1997)

Dari uraian diatas dapat ditulis sebagai berikut:

1. Produktivitas harian 
$$= \frac{\text{Volume}}{\text{Durasi normal}}$$

- 2. Produktivitas tiap jam =  $\frac{\text{Produktivitas harian}}{\text{Jam kerja perhari}}$
- 3. Produktivitas harian sesudah *crash*

= (Jam kerja perhari × Produktivitas tiap jam) + ( $a \times b \times$  Produktivitas tiap jam)

Dengan:

a = lama penambahan jam kerja (lembur)

b = koefisien penurunan produktivitas akibat penambahan jam kerja (lembur)

Nilai koefisien penurunan produktivitas tersebut dapat dilihat pada Tabel 3.1 dibawah ini.

| Jam Lembur | Penurunan Indeks Produktivitas | Prestasi Kerja |
|------------|--------------------------------|----------------|
| 1 jam      | 0,1                            | 90             |
| 2 jam      | 0,2                            | 80             |
| 3 jam      | 0,3                            | 70             |
| 4 jam      | 0,4                            | 60             |

Tabel 3.1 Koefisien Penurunan Produktivitas

 $Crash \ duration = \frac{Volume}{Produktivitas harian \ sesudah \ crash}$ 4.

#### 3.9 Pelaksanaan Penambahan Tenaga Kerja

Dalam penambahan jumlah tenaga kerja yang perlu diperhatikan adalah ruang kerja yang tersedia apakah terlalu sesak atau cukup lapang, karena penambahan tenaga kerja pada suatu aktivitas tidak boleh mengganggu pemakaian tenaga kerja untuk aktivitas yang lain yang sedang berjalan pada saat yang sama. Selain itu, harus diimbangi dengan pengawasan karena ruang kerja yang sesak dan pengawasan yang kurang akan menurunkan produktivitas pekerja.

Perhitungan untuk penambahan tenaga kerja dirumuskan sebagai berikut ini:

- Jumlah tenaga kerja normal =  $\frac{\text{Koefisien tenaga kerja \times volume}}{\text{Durasi normal}}$ 1.
- Jumlah tenaga kerja dipercepat =  $\frac{\text{Koefisien tenaga kerja} \times \text{volume}}{\text{Durasi dipercepat}}$ 2.

Dari rumus diatas maka akan diketahui jumlah pekerja normal dan jumlah penambahan tenaga kerja akibat percepatan durasi proyek.

# 3.10 Biaya Tambahan Pekerja (Crash Cost)

Penambahan waktu kerja akan menambah besar biaya untuk tenaga kerja dari biaya normal tenaga kerja. Berdasarkan Keputusan Menteri Tenaga Kerja dan Transmigrasi Republik Indonesia Nomor KEP. 102/MEN/VI/2004 pasal diperhitungkan bahwa upah penambahan kerja bervariasi. Pada penambahan waktu kerja satu jam pertama, pekerja mendapatkan tambahan upah 1,5 kali upah perjam waktu normal dan pada penambahan jam kerja berikutnya maka pekerja akan mendapatkan 2 kali upah perjam waktu normal.

Perhitungan untuk biaya tambahan pekerja dapat dirumuskan sebagai berikut:

1. Normal ongkos pekerja perhari

= Produktivitas harian × Harga satuan upah pekerja

2. Normal ongkos pekerja perjam

= Produktivitas perjam × Harga satuan upah pekerja

3. Biaya lembur pekerja

=  $1,5 \times$  upah sejam normal untuk penambahan jam kerja (lembur) pertama +  $2 \times n \times$  upah sejam normal untuk penambahan jam kerja (lembur) berikutnya

Dengan:

n = jumlah penambahan jam kerja (lembur)

- 4. Crash cost pekerja perhari
  = (Jam kerja perhari × Normal cost pekerja) + ( n × Biaya lembur perjam)
- 5.  $Cost \ slope = \frac{Crash \ cost-Normal \ cost}{Durasi \ normal-Durasi \ crash}$

# 3.11 Hubungan Antara Biaya dan Waktu

Biaya total proyek sama dengan penjumlahan dari biaya langsung dan biaya tidak langsung. Biaya total proyek sangat bergantung dari waktu penyelesaian proyek. Hubungan antara biaya dengan waktu dapat dilihat pada Gambar 3.2 Titik A pada gambar menunjukkan kondisi normal, sedangkan titik B menunjukkan kondisi dipercepat. Garis yang menghubungkan antar titik tersebut disebut dengan kurva waktu biaya. Gambar 3.2 menunjukkan bahwa semakin besar penambahan jumlah jam kerja (lembur) maka semakin cepat waktu penyelesaian proyek. Akan tetapi, sebagai konsekuensinya maka terjado biaya tambahan yang harus dikeluarkan akan semakin besar. Gambar 3.3 menunjukkan hubungan biaya langsung, biaya tak langsung dan biaya total dalam suatu grafik dan terlihat bahwa biaya optimum didapat dengan mencari total biaya proyek yang terkecil.

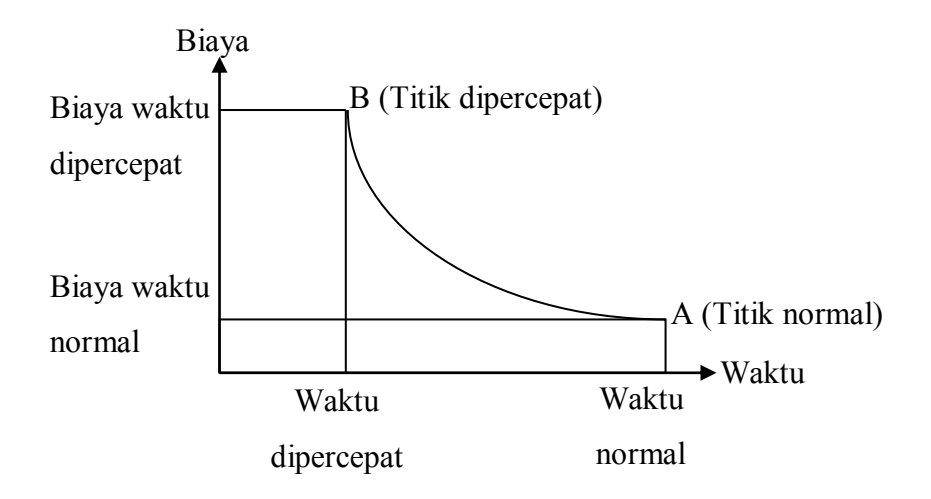

Gambar 3.2 Grafik Hubungan Waktu-Biaya Normal dan Dipercepat untuk Suatu Kegiatan (Sumber: Soeharto, 1997)

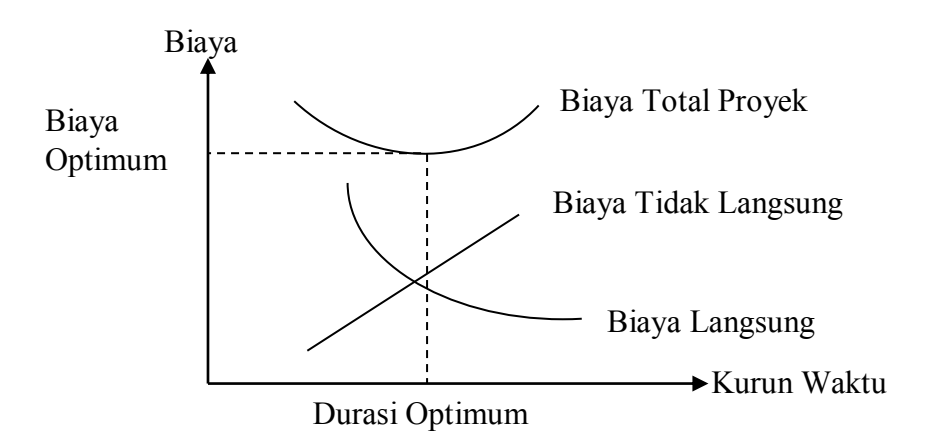

Gambar 3.3 Grafik Hubungan Waktu dengan Biaya Total, Biaya Langsung, dan Biaya Tak Langsung (Sumber: Soeharto, 1997)

Keterlambatan penyelesaian proyek akan menyebabkan kontraktor terkena sanksi berupa denda yang telah disepakati dalam dokumen kontrak. Besarnya biaya denda umumnya dihitung sebagai berikut: Total denda = total waktu akibat keterlambatan × denda perhari akibat keterlambatan.

Dengan:

Denda perhari akibat keterlambatan sebesar 1 permil dari nilai kontrak.

### 3.13 Program Microsoft Project

Program *Microsoft Project* adalah sebuah aplikasi program pengolah lembar kerja untuk manajemen suatu proyek, pencarian data, serta pembuatan grafik. Kegiatan manajemen berupa suatu proses kegiatan yang akan mengubah *input* menjadi *output* sesuai tujuannya. *Input* mencakup unsur-unsur manusia, material, mata uang, mesin/alat dan kegiatan-kegiatan. Seterusnya diproses menjadi suatu hasil yang maksimal untuk mendapatkan informasi yang diinginkan sebagai pertimbangan untuk pengambilan keputusan. Dalam proses diperlukan perencanaan, pengorganisasian dan pengendalian.

*Microsoft Project* memberikan unsur-unsur manajemen proyek yang sempurna dengan memadukan kemudahan pengguna, kemampuan, dan *fleksibilitas* sehingga penggunanya dapat mengatur proyek lebih efesien dan efektif. Pengelolaan proyek konstruksi membutuhkan waktu yang panjang dan ketelitian yang tinggi. *Microsoft Project* dapat menunjang dan membantu tugas pengelolaan sebuah proyek konstruksi sehingga menghasilkan suatu data yang akurat.

Keunggulan *Microsoft Project* adalah kemampuannya menangani perencanaan suatu kegiatan, pengorganisasian dan pengendalian waktu serta biaya yang mengubah input data menjadi sebuah output data sesuai tujuannya. Input mencakup unsur-unsur manusia, material, mata uang, mesin/alat dan kegiatan-kegiatan. Seterusnya diproses menjadi suatu hasil yang maksimal untuk mendapatkan informasi yang diinginkan sebagai pertimbangan untuk pengambilan keputusan. Dalam proses diperlukan perencanaan, pengorganisasian, dan pengendalian.

Keuntungan *Microsoft Project* adalah dapat melakukan penjadwalan produksi secara efektif dan efesien, dapat diperoleh secara langsung informasi biaya selama periode, mudah dilakukan modifikasi dan penyusunan jadwal produksi yang tepat akan lebih mudah dihasilkan dalam waktu yang cepat.

Beberapa jenis metode manajemen proyek yang dikenal saat ini, antara lain CPM (*Critical Path Method*), PERT (*Program Evaluation Review Technique*) dan *Gantt Chart. Microsoft Project* adalah penggabungan dari ketiganya. *Microsoft Project* juga merupakan sistem perencanaan yang dapat membantu dalam menyusun penjadwalan (*scheduling*) suatu proyek atau rangkaian pekerjaan. *Microsoft Project* juga membantu melakukan pencatatan dan pemantauan terhadap pengguna sumber daya (*resource*), baik yang berupa sumber daya manusia maupun yang berupa peralatan.

Tujuan penjadwalan dalam Microsoft Project sebagai berikut:

- 1. Mengetahui durasi kerja proyek
- 2. Membuat durasi optimum
- 3. Mengendalikan jadwal yang dibuat
- 4. Mengalokasikan sumber daya (resource) yang digunakan

Komponen yang dibutuhkan pada jadwal sebagai berikut:

- 1. Kegiatan (rincian tugas, tugas utama)
- 2. Durasi kerja untuk tiap kegiatan
- 3. Hubungan kerja tiap kegiatan
- 4. *Resource* (tenaga kerja pekerja dan bahan)

Yang dikerjakan oleh Microsoft Project antara lain:

- 1. Mencatat kebutuhan tenaga kerja pada setiap sektor
- 2. Mencatat jam kerja para pegawai dan jam lembur
- Menghitung pengeluaran sehubungan dengan ongkos tenaga kerja, memasukkan biaya tetap dan menghitung total biaya proyek

4. Membantu mengontrol pengguna tenaga kerja pada beberapa pekerjaan untuk menghindari *overallocation* (kelebihan beban pada penggunaan tenaga kerja)

Program *Microsoft Project* memiliki beberapa macam tampilan layar, namun sebagai default setiap kali membuka file baru yang akan ditampilkan adalah *Gantt Chart View*. Tampilan *Gantt Chart View* dapat dilihat pada Gambar 3.4.

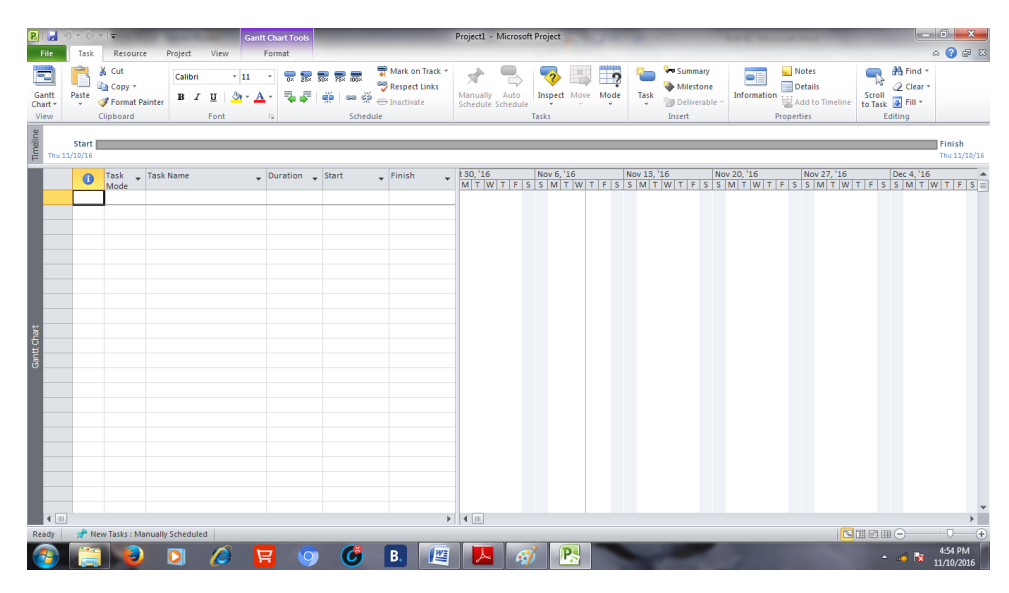

Gambar 3.4 Tampilan layar Gantt Chart View

1. Task

*Task* adalah salah satu bentuk lembar kerja dalam *Microsoft Project* yang berisi rincian pekerjaan sebuah proyek.

2. Duration

*Duration* merupakan jangka waktu yang diperlukan untuk menyelesaikan suatu pekerjaan.

3. *Start* 

*Start* merupakan nilai tanggal dimulainya suatu pekerjaan sesuai perencanaan jadwal proyek.

4. Finish

Dalam *Microsoft Project* tanggal akhir pekerjaan disebut *finish*, yang akan diisi secara otomatis dari perhitungan tanggal mulai (*start*) ditambah lama pekerjaan (*duration*).

5. Predecessor

*Predecessor* merupakan hubungan ketertaitan antara satu pekerjaan dengan pekerjaan lain. Dalam *Microsoft Project* mengenal 4 macam hubungan antar pekerjaan, yaitu:

A. FS (Finish to Start)

Suatu pekerjaan baru boleh dimulai jika pekerjaan yang lain selesai, dapat dilihat pada Gambar 3.5.

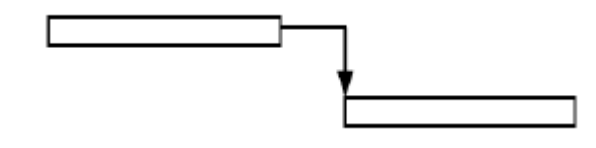

Gambar 3.5 FS (Finish to Start)

# B. FF (Finish to Finish)

Suatu pekerjaan harus selesai bersamaan dengan selesainya pekerjaan lain, dapat dilihat pada Gambar 3.6.

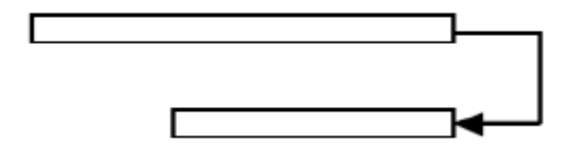

Gambar 3.6 FF (Finish to Finish)

# C. SS (Start to Start)

Suatu pekerjaan harus dimulai bersamaan dengan pekerjaan lain, dapat dilihat pada Gambar 3.7.

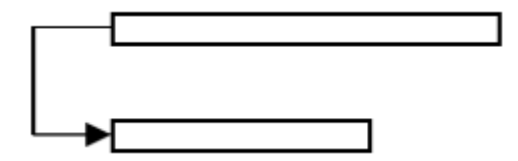

Gambar 3.7 SS (Start to Start)

D. SF (Start to Finish)

Suatu pekerjaan baru boleh diakhiri jika pekerjaan lain dimulai, dapat dilihat pada Gambar 3.8.

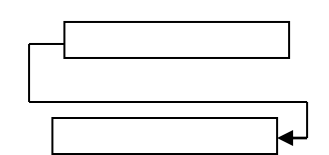

Gambar 3.8 SF (Start to Finish)

6. *Resources* 

Sumber daya, baik sumber daya manusia maupun material dalam *Microsoft Project* disebut dengan *resources*.

7. Baseline

*Baseline* adalah suatu rencana baik jadwal maupun biaya yang telah disetujui dan ditetapkan.

8. Gantt Chart

*Gantt Chart* merupakan salah satu bentuk tampilan dari *Microsoft Project* yang berupa batang-batang horizontal yang menggambarkan masing-masing pekerjaan beserta durasinya.

9. Tracking

*Tracking* adalah mengisikan data yang terdapat di lapangan pada perencanaan yang telah dibuat.

# 3.14 Tahapan pengoperasian program Microsoft Project 2010

# A. Pengaturan Awal

- 1. Membuka Microsoft Project 2010
  - a. Klik Start
  - b. Klik All Program
  - c. Klik program Microsoft Office
  - d. Klik Microsoft Office Project 2010
  - e. Tampilan utama Microsoft Office Project 2010 akan muncul
  - f. Klik *File*
  - g. Klik Save As, ketik nama\_NIM\_kelas
  - h. Klik Save

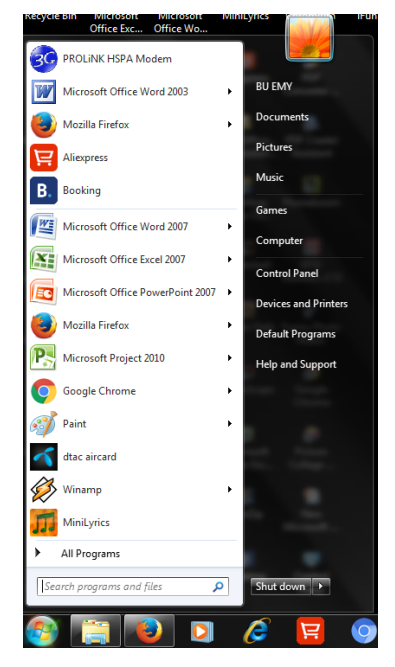

Gambar 3.9 Menu All Program.

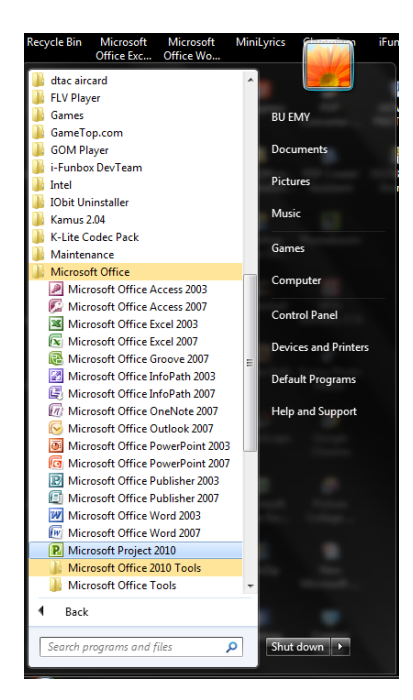

Gambar 3.10 Menu Microsoft Project 2010.

| P                        | * (> *   <del>*</del>     |              | Ga                 | ntt Chart Tools  |                                  |                 | Project1 -           | Microsof         | ft Project              | _        |                   | _                                               | _              | _                                        | _                        | - 6 <b>- X</b> -            |
|--------------------------|---------------------------|--------------|--------------------|------------------|----------------------------------|-----------------|----------------------|------------------|-------------------------|----------|-------------------|-------------------------------------------------|----------------|------------------------------------------|--------------------------|-----------------------------|
| File                     | Task Resource             | Project      | View               | Format           |                                  |                 |                      |                  |                         |          |                   |                                                 |                |                                          |                          | ద 🕜 🗊 🛛                     |
| Gantt<br>Chart *<br>View | Paste Copy -<br>Clipboard | Calibri<br>B | - 11<br><u>U</u> 3 | - 7 5<br>4 7 7 7 | 557 757 555<br> ∰   ∞ ∰<br>Sched | Mark on Track * | Manually<br>Schedule | Auto<br>Schedule | Inspect<br>Tasks        | Move Mod | e Task            | Summary<br>Milestone<br>Deliverable -<br>Insert | Information    | Notes Details Add to Timeline Properties | Scroll<br>to Task Editir | Find *<br>Clear *<br>Fill * |
| 9UIDUIL<br>Sat 10/1      | Start                     |              |                    |                  |                                  |                 |                      |                  |                         |          |                   |                                                 |                |                                          |                          | Finish<br>Sat 10/15/16      |
| Ganit Chart              | Mode Task                 | Name         |                    | Duration         | v Start                          | Paish           |                      | Oct 5 M          | 9, '16<br>4   T   W   T | Oct      | 16, 16<br>4 T W T | 0er 23.''                                       | 16<br> W T F S | 00130,16<br>5 IMTTWITF                   | Nov 6, "14               | WEY  # 1                    |
| 4 11                     |                           |              |                    |                  |                                  | •               | 4                    |                  |                         |          |                   |                                                 |                |                                          |                          |                             |
| Ready                    | 📌 New Tasks : Manuall     | y Scheduled  |                    |                  |                                  |                 |                      | _                |                         |          |                   |                                                 |                |                                          |                          | ) · · · · · · •             |
| <b>@</b>                 |                           | 0            | 6                  | R (              | ) 🕑                              | B. 😰            | 1                    | P                | 5                       |          |                   |                                                 |                |                                          | • 8                      | 3 10/15/2016                |

Gambar 3.11 Halaman utama Microsoft Project 2010.

| P Save As                                   | And Distant                     | and the second second       |                | ×        |
|---------------------------------------------|---------------------------------|-----------------------------|----------------|----------|
| 😋 🗢 🕨 « Document                            | ts ► ANISA ► ms project         | 🗸 🍫 Seal                    | rch ms project | ٩        |
| Organize 🔻 New folder                       | r                               |                             |                | • 🕐      |
| Downloads                                   | Documents library<br>ms project |                             | Arrange by:    | Folder 🔻 |
| Computer                                    | 1                               | No items match your search. |                |          |
| SYSTEM (C:)                                 | 2                               |                             |                |          |
| File name: Anisa f<br>Save as type: Project | Ratnawati_20130110009_A         |                             |                | •        |
| 🔿 Hide Folders                              |                                 | Tools 🔻                     | Save           | Cancel   |

Gambar 3.12 Kotak dialog Save as Microsoft Project 2010.

2. Pengaturan tanggal mulai project

Proyek akan dimulai pada tanggal 11 Oktober 2016, langkah-langkah pengoperasiannya adalah sebagai berikut:

- a. Klik menu Project
- b. Klik sub menu Project Information
- c. Muncul tampilan sub menu *Project Information*

- d. Ganti bagian Start Date menjadi tanggal 11 Oktober 2016
- e. Pastikan *Current Date* sesuai tanggal membuat project
- f. Klik OK

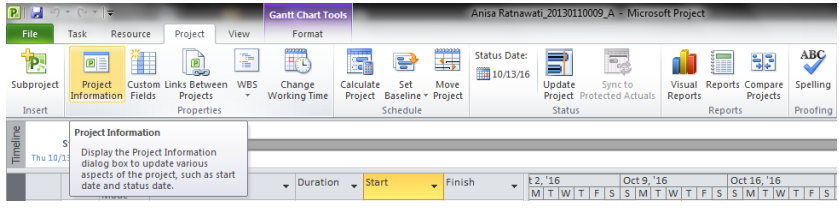

Gambar 3.13 Menu Project.

| Project Informa      | tion for 'Anisa Ratnawati_20130110 | 0009_/ | ۹.            | E demand     | x     |
|----------------------|------------------------------------|--------|---------------|--------------|-------|
| Start <u>d</u> ate:  | Thu 10/13/16                       | -      | Current date: | Thu 10/13/16 | •     |
| Einish date:         | Thu 10/13/16                       | -      | Status date:  | NA           | •     |
| Schedule from:       | Project Start Date                 | •      | Calendar:     | Standard     | •     |
| All                  | tasks begin as soon as possible.   |        | Priority:     | 500          |       |
| Enterprise Custo     | om Fields                          |        |               |              |       |
| Depar <u>t</u> ment: |                                    | -      |               |              |       |
|                      |                                    |        |               |              |       |
| Custom Field         | Name                               |        |               | Value        |       |
|                      |                                    |        |               |              | Ţ     |
| Help                 | Statistics                         |        |               | ОК Са        | ancel |

Gambar 3.14 Kotak dialog Project Information for 'Anisa Ratnawati\_20130110009\_A'.

| Project Informat                         | tion fo <mark>r</mark> 'Anisa Ratnawati_201301 | 10009_/ | ۹.                 | E @          | ×      |
|------------------------------------------|------------------------------------------------|---------|--------------------|--------------|--------|
| Start <u>d</u> ate:                      | Tue 10/11/16                                   | •       | Current date:      | Fri 10/14/16 | •      |
| Einish date:                             | Fri 10/14/16                                   | Ŧ       | Status date:       | NA           | •      |
| Schedu <u>l</u> e from:                  | Project Start Date                             | -       | C <u>a</u> lendar: | Standard     | •      |
| All t                                    | tasks begin as soon as possible.               |         | Priority:          | 500          |        |
| Enterprise Custo<br>Depar <u>t</u> ment: | m Fields                                       | Ŧ       |                    |              |        |
| Custom Field I                           | Name                                           |         |                    | Value        |        |
| Help                                     | Statistics                                     |         |                    | ОК           | Cancel |

Gambar 3.15 Edit informasi Project.

- 3. Pengaturan jadwal hari dan jam kerja
  - a. Klik menu Project
  - b. Klik sub menu Change Working Time
  - c. Maka akan keluar tampilan kotak dialog *Change Working Time*
  - d. Klik Options
  - e. Klik sub menu Display
  - f. Pada bagian *Currency*, ganti satuan mata uang Indonesia yaitu *IDR*
  - g. Klik *Schedule*
  - h. Pada bagian Week Start On diganti menjadi Monday
  - Pada bagian *Default Start Time* diisi jam 08:00 AM dan pada bagian Default End Time diisi 04.00 PM
  - j. Pada bagian *Hours Per Day* diisi dengan 7 yang artinya dalam sehari bekerja selama 7 jam
  - k. Pada bagian *Hours Per Week* diisi dengan 42 yang artinya 7 jam dikali dengan 6 hari kerja
  - Pada bagian *Days Per Month* diisi dengan 26 yang artinya dalam sebulan 30 hari terdapat 4 hari libur
  - m. Pada bagian Show Assigment Unit as a diganti menjadi Decimal

- n. Pada bagian Work is Intered in diganti Hours
- o. Klik OK

Menentukan hari kerja perminggu dan jam kerja perhari

- p. Klik Work Weeks
- q. Pada bagian kerja klik Defaults
- r. Klik Details pilih Monday-Saturday
- s. Klik Set Day(s) to these Specific Working Time
- t. Pada bagian jam kerja *from* diisi 08.00 AM-12.00 PM sampai dengan *from* 01.00 PM-04.00 PM
- u. Klik OK

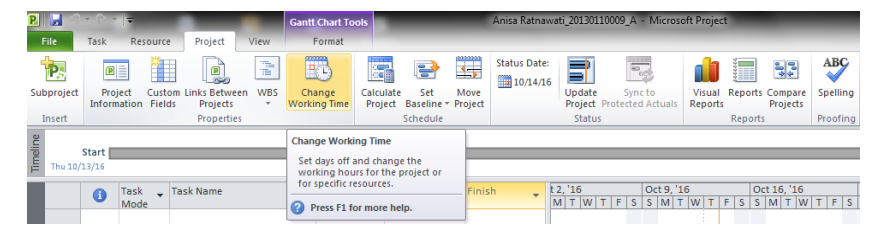

Gambar 3.16 Menu Project.

| nange Working Time               | 1.0                                     |        |       | ۰.             |       |        |     | ×                                                                   |
|----------------------------------|-----------------------------------------|--------|-------|----------------|-------|--------|-----|---------------------------------------------------------------------|
| For <u>c</u> alendar: Standard ( | (Project Cal                            | endar) |       |                |       |        | •   | Create New Calendar                                                 |
| Calendar 'Standard' is a base    | e calendar.                             |        |       |                |       |        |     |                                                                     |
| .egend:                          | Click on                                | a day  | to se | e its <u>v</u> | orkin | g time | es: |                                                                     |
| Working                          | October 2016  Working times for October |        |       |                |       |        |     | Working times for October 14, 2016:                                 |
| Nonworking                       | 5 M                                     |        | w     | In             | F     | 1      |     | <ul> <li>8:00 AM to 12:00 PM</li> <li>1:00 PM to 5:00 PM</li> </ul> |
| 31 Edited working                | 2 3                                     | 4      | 5     | 6              | 7     | 8      | 1   |                                                                     |
| n this calendar:                 | 9 10                                    | 11     | 12    | 13             | 14    | 15     |     | Based on:                                                           |
| 31 Exception day                 | 16 17                                   | 18     | 19    | 20             | 21    | 22     | 1   | Default work week on calendar 'Standard'.                           |
| Nondefault work                  | 23 24                                   | 25     | 26    | 27             | 28    | 29     |     |                                                                     |
| 31 week                          | 30 31                                   |        |       |                |       |        | ÷   |                                                                     |
| Exceptions Work Weeks            |                                         |        |       |                |       |        |     |                                                                     |
| Name                             |                                         |        |       |                | Star  | t      |     | Finish  Details                                                     |
|                                  |                                         |        |       |                | ļ     |        |     | Delete                                                              |
|                                  |                                         |        |       |                | ļ     |        |     |                                                                     |
|                                  |                                         |        |       |                |       |        |     |                                                                     |
|                                  |                                         |        |       |                |       |        |     |                                                                     |
|                                  |                                         |        |       |                | ļ     |        |     |                                                                     |
|                                  |                                         |        |       |                |       |        |     |                                                                     |
|                                  |                                         |        |       |                | T     |        |     |                                                                     |
| Help                             |                                         |        |       |                |       |        |     | Options OK Cancel                                                   |

Gambar 3.17 Kotak dialog Change Working Time.

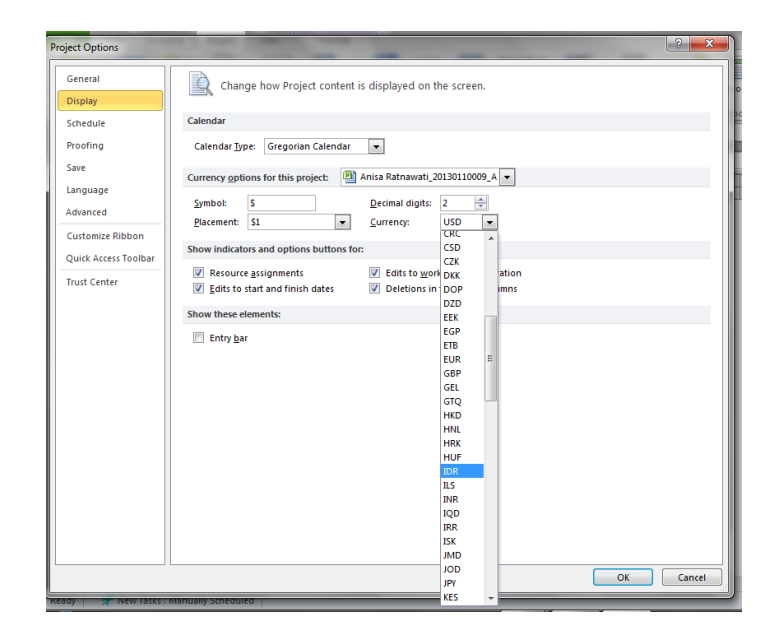

Gambar 3.18 Kotak dialog Project Options

| General              | Change options related to scheduling, calendars, and calculations.                                                                                                   |
|----------------------|----------------------------------------------------------------------------------------------------|
| Display              |                                                                                                    |
| Schedule             | Calendar options for this project:                                                                                                    |
| Proofing             | Week starts on: Monday                                                                                                    |
| Save                 | Eiscal year starts in: January 💌                                                                                                    |
| Language             | Use starting year for FY numbering                                                                                                    |
| Advanced             | Default start time: 8:00 AM  These times are assigned to tasks when you enter a start or finish date without specifying a time. If you change this setting, consider |
| Customize Ribbon     | Default end time: 4:00 PM  matching the project calendar using the Change Working Time command on the Project tab in the ribbon.                                     |
| Ouick Access Toolbar | Hours per gay: /                                                                                                    |
|                      | Hours per week: 42                                                                                                    |
| Irust Center         | Days per month: 26                                                                                                    |
|                      | Schedule                                                                                                    |
|                      | Show scheduling messages 🗓                                                                                                    |
|                      | Show assignment units as a: Decimal                                                                                                    |
|                      | Scheduling options for this project: Anisa Ratnawati_20130110009_A                                                                                                   |
|                      | New tasks created: Manually Scheduled                                                                                                    |
|                      | Auto scheduled tasks scheduled on: Project Start Date                                                                                                    |
|                      | Duration is entered in: Days                                                                                                    |
|                      | Work is entered in:                                                                                                    |
|                      | Default task type: Fixed Units 🔻                                                                                                    |
|                      | New tasks are effort driven ()                                                                                                    |
|                      | Autolink inserted or moved tasks ①                                                                                                    |
|                      | Split in-progress tasks 🛈 🛛 🐨 New scheduled tasks have estimated durations                                                                                           |
|                      | Update Manually Scheduled tasks     When editing links     Automatically Scheduled mode                                                                              |
|                      |                                                                                                    |

Gambar 3.19 Kotak dialog Project Options.

| Change Working Time        |                          | 0 00                      | X                                                                   |
|----------------------------|--------------------------|---------------------------|---------------------------------------------------------------------|
| For <u>c</u> alendar: Stan | ndard (Project Calendar) | -                         | Create New Calendar                                                 |
| Calendar 'Standard' is a   | a base calendar.         |                           |                                                                     |
| Legend:                    | Click on a day to see i  | ts <u>w</u> orking times: |                                                                     |
| Working                    | October 20               | 16<br>Th F S              | Working times for October 14, 2016:                                 |
| Nonworking                 |                          | 1                         | <ul> <li>8:00 AM to 12:00 PM</li> <li>1:00 PM to 5:00 PM</li> </ul> |
| 31 Edited working          | 2 3 4 5                  | 6 7 8                     |                                                                     |
| On this calendar:          | 9 10 11 12 1             | L3 14 15                  | Based on:                                                           |
| 31 Exception day           | 16 17 18 19 2            | 20 21 22                  | Default work week on calendar 'Standard'.                           |
| 31 Nondefault wo           | 23 24 25 26 2            | 27 28 29                  |                                                                     |
| week                       | 30 31                    | -                         |                                                                     |
| Exceptions Work W          | /eeks                    |                           |                                                                     |
| Name                       | <u></u>                  | Start                     | Finish A Detaile                                                    |
| 1 [Default]                |                          | NA                        |                                                                     |
|                            |                          |                           | Delete                                                              |
|                            |                          |                           |                                                                     |
|                            |                          |                           |                                                                     |
|                            |                          |                           |                                                                     |
|                            |                          |                           |                                                                     |
|                            |                          |                           | -                                                                   |
|                            |                          |                           |                                                                     |
| Help                       |                          | 0                         | Ogtions OK Cancel                                                   |

Gambar 3.20 Menu Work Weeks.

| Details for '[Default]'                                | 1111                        | 1.18                                                         |                                                   | ×                             |  |  |  |  |  |  |  |  |
|--------------------------------------------------------|-----------------------------|--------------------------------------------------------------|---------------------------------------------------|-------------------------------|--|--|--|--|--|--|--|--|
| Set working time for this work week                    |                             |                                                              |                                                   |                               |  |  |  |  |  |  |  |  |
| S <u>e</u> lect day(s):<br>Sunday<br>Monday<br>Tuesday | © Use<br>⊙ Set o<br>⊚ Set o | Project <u>d</u> efa<br>days to <u>n</u> on<br>day(s) to the | ault times for<br>working time.<br>ese specific w | these days.<br>vorking times: |  |  |  |  |  |  |  |  |
| Wednesday<br>Thursday<br>Friday<br>Saturday            | 1                           | From<br>8:00 AM<br>1:00 PM                                   | To<br>12:00 PM<br>4:00 PM                         |                               |  |  |  |  |  |  |  |  |
|                                                        |                             |                                                              |                                                   | ]                             |  |  |  |  |  |  |  |  |
| Help                                                   |                             |                                                              | ОК                                                | Cancel                        |  |  |  |  |  |  |  |  |

Gambar 3.21 Kotak dialog Details for (Default).

# B. Pembuatan Kerangka Kerja

- 4. Pengisian kerangka kerja
  - a. Menginputkan nama setiap item pekerjaan dan sub pekerjaan pada kolom *Task Name* dan Durasi pada kolom *Durations*

- b. Kemudian blok atau tandai semua pekerjaan
- c. Klik menu Task, pilih Indent Task
- d. Maka tampilan akan berubah
- e. Lalu pilih sub pekerjaan kemudian klik Outdent Task
- f. Pada menu Task klik Auto Schedule

| Timeline | ти  | Start      | 9:00 AM _9:00 AM                                 | ,10:00 AM  | ,11          | L:00 AM | ,12:00 PM                                                                                                    | ,1:00 PM    | ,2:00 PM    | , <mark>3:00 PM</mark> | 4:00 PM<br>Finish<br>Tue 10/11/16 |
|----------|-----|------------|--------------------------------------------------|------------|--------------|---------|----------------------------------------------------------------------------------------------------|-------------|-------------|------------------------|-----------------------------------|
|          |     | 1 Task     | 🖕 Task Name 🗸                                    | Duration 🖕 | Start 🗸      | Finish  | Oct 2, '16 Oct 9, '16<br>S S M T W T F S S M T                                                                                                    | Oct 16, '16 | Oct 23, '16 | Oct 30, '16            | Nov 6, '16                        |
| l        | 1   | 3          | PENINGKATAN JALAN<br>KARANGMOJO - SEMIN          | 1 day?     | Tue 10/11/16 | Tue 1   |                                                                                                    | 2           |             |                        |                                   |
|          | 2   | 3          | DRAINASE                                         | 1 day?     | Tue 10/11/16 | Tue 1   |                                                                                                    | 7           |             |                        |                                   |
| l        | 3   | *?         | Galian untuk selokan<br>drainase dan saluran air |            |              |         |                                                                                                    |             |             |                        |                                   |
| l        | 4   | *          | Beton K250 (fc' 20) untuk<br>struktur drainase   |            |              |         |                                                                                                    |             |             |                        |                                   |
|          | 5   | *          | Baja tulangan untuk struktu                      | r          |              |         |                                                                                                    |             |             |                        |                                   |
|          | 6   | 3          | PEKERJAAN TANAH                                  | 1 day      | Tue 10/11/16 | Tue 1   | - internet internet i | 2           |             |                        |                                   |
|          | 7   | *          | Galian biasa                                     |            |              |         |                                                                                                    |             |             |                        |                                   |
| char     | 8   | *          | Galian perkerasan beraspal                       |            |              |         |                                                                                                    |             |             |                        |                                   |
| ŧ        | 9   | *          | Galian perkerasan berbutir                       |            |              |         |                                                                                                    |             |             |                        |                                   |
| 8        | 10  | *          | Timbunan biasa                                   |            |              |         |                                                                                                    |             |             |                        |                                   |
|          | 11  | *          | Penyiapan badan jalan                            |            |              |         |                                                                                                    |             |             |                        |                                   |
|          | 12  | 3          | PELEBARAN PERKERASAN dan                         | 1 day      | Tue 10/11/16 | Tue 1   |                                                                                                    | ,           |             |                        |                                   |
|          | 13  | *          | Lapis fondasi Agregat kelas                      | 5          |              |         |                                                                                                    |             |             |                        |                                   |
|          | 14  | 2          | PERKERASAN BERBUTIR                              | 1 day      | Tue 10/11/16 | Tue 1   | time (internet)                                                                                                    | 2           |             |                        |                                   |
|          | 15  | *          | Lapis fondasi Agregat kelas                      | 1          |              |         |                                                                                                    |             |             |                        |                                   |
|          | 16  | *          | Lapis fondasi Agregat kelas                      | E          |              |         |                                                                                                    |             |             |                        |                                   |
|          | 17  | *          | Lapis beton atas bersemen                        |            |              |         |                                                                                                    |             |             |                        |                                   |
|          | 18  | 3          | PERKERASAN JALAN                                 | 1 day      | Tue 10/11/16 | Tue 1   |                                                                                                    | 2           |             |                        |                                   |
|          | 19  | *          | Lapis Resap Pengkiat - Aspa                      |            |              |         |                                                                                                    |             |             |                        |                                   |
|          | 4   | -          | Lanis Davabat Arnal sair                         |            |              | Þ       | 4                                                                                                    |             |             |                        | • •                               |
| Re       | ady | 📌 New Task | cs : Manually Scheduled                          |            |              |         |                                                                                                    |             |             |                        | )                                 |

Gambar 3.22 Hasil dari penulisan kerangka kerja.

| Timeline |           | Sta<br>Tue 10/11/ | 8:00<br>art | AM ,10:00 AM ,12:00 PM                          | 2:00 PM    | ,4:00 PM     | <u>,</u> 6:01 | PM <sub>1</sub> 8:00 PM | 10:00 PM   | 12:00 AM | ,2:00 AM         | 4:00 AM     | 6:00 AM     | 8:00 AM<br>Finish<br>Wed 10/12/16 |
|----------|-----------|-------------------|-------------|-------------------------------------------------|------------|--------------|---------------|-------------------------|------------|----------|------------------|-------------|-------------|-----------------------------------|
|          |           | 0                 | Task 🖕      | Task Name 👻                                     | Duration 🖕 | Start 🗸      | Finish        | Oct 2, '16              | Oct 9, '16 | Oct 16,  | '16<br>  W T F S | Oct 23, '16 | Oct 30, '16 | Nov 6, '16                        |
| I        | 1         |                   | 3           | PENINGKATAN JALAN<br>KARANGMOJO - SEMIN         | 1.14 days? | Tue 10/11/16 | Wed :         |                         | -          |          |                  |             |             |                                   |
|          | 2         |                   | 7           | DRAINASE                                        | 1 day?     | Tue 10/11/16 | Tue 1         |                         |            |          |                  |             |             |                                   |
| I        | 3         |                   | 3           | galian untuk selokan drinase dan<br>saluran air | 1 day?     | Tue 10/11/16 | Tue 1         |                         | •          |          |                  |             |             |                                   |
| I        | 4         |                   | 3           | beton k250 (fc'20) untuk struktur<br>drainase   | 1 day?     | Tue 10/11/16 | Tue 1         |                         | •          |          |                  |             |             |                                   |
| I        | 5         |                   | 3           | baja tulangan untuk struktur<br>drainase        | 1 day      | Tue 10/11/16 | Tue 1         |                         | •          |          |                  |             |             |                                   |
|          | 6         |                   | 3           | PEKERJAAN TANAH                                 | 1 day      | Tue 10/11/16 | Tue 1         |                         |            |          |                  |             |             |                                   |
| Par      | 7         |                   | 5           | galian biasa                                    | 1 day      | Tue 10/11/16 | Tue 1         |                         |            |          |                  |             |             |                                   |
| ŧ        | 8         |                   | 7           | galian perkerasan beraspal                      | 1 day      | Tue 10/11/16 | Tue 1         |                         |            |          |                  |             |             |                                   |
| 8        | 9         |                   | 5           | perkerasan berbutir                             | 1 day      | Tue 10/11/16 | Tue 1         |                         |            |          |                  |             |             |                                   |
|          | 10        |                   | 3           | timbunan biasa                                  | 1 day      | Tue 10/11/16 | Tue 1         |                         |            |          |                  |             |             |                                   |
|          | 11        |                   | 3           | penyiapan badan jalan                           | 1 day      | Tue 10/11/16 | Tue 1         |                         |            |          |                  |             |             |                                   |
| I        | 12        |                   | 3           | PELEBARAN PERKERASAN DAN<br>BAHU JALAN          | 1 day      | Tue 10/11/16 | Tue 1         |                         | -          |          |                  |             |             |                                   |
|          | 13        |                   | 7           | Lapis pondasi agregat kelas s                   | 1 day      | Tue 10/11/16 | Tue 1         |                         |            |          |                  |             |             |                                   |
|          | 14        |                   | 7           | PERKERASAN BERBUTIR                             | 1 day      | Tue 10/11/16 | Tue 1         |                         |            |          |                  |             |             |                                   |
|          | 15        |                   | 5           | Lapis pondasi agregat kelas A                   | 1 day      | Tue 10/11/16 | Tue 1         |                         |            |          |                  |             |             |                                   |
|          | 16        |                   | 5           | Lapis pondasi agregat kelas B                   | 1 day      | Tue 10/11/16 | Tue 1         |                         |            |          |                  |             |             |                                   |
|          | 17        |                   | 3           | lapis beton atas bersemen                       | 1 day      | Tue 10/11/16 | Tue 1         |                         |            |          |                  |             |             |                                   |
|          | 18<br>∢ Ⅲ |                   | 8           | PERKERASAN ASPAI                                | 1 dav      | Tue 10/11/16 | Tue 10<br>▶   | 4                       |            |          |                  |             |             | *                                 |
| Re       | ady       | 📌 New             | Tasks : M   | anually Scheduled                               |            |              |               |                         |            |          |                  |             |             |                                   |

Gambar 3.23 Task Name diblok.

.

| File             | Task  | Resource                   | Project | View       | For          | mat                    |              |               |                      |                  |          |      |      |
|------------------|-------|----------------------------|---------|------------|--------------|------------------------|--------------|---------------|----------------------|------------------|----------|------|------|
|                  |       | 🔏 Cut                      | Calibri | Ŧ          | 11 *         | <b>0</b> × <b>2</b> 5× | 50× 75× 100× | Sespect Links | *                    |                  | <b>?</b> |      | ?    |
| Gantt<br>Chart ▼ | Paste | 🍯 Copy<br>🏈 Format Painter | B /     | <u>u</u> 👌 | • <u>A</u> • | ₹.                     | ž 🕫 🕺        | → Inactivate  | Manually<br>Schedule | Auto<br>Schedule | Inspect  | Move | Mode |
| View             | (     | lipboard                   |         | Font       | Es.          |                        | Schedu       | ule           |                      |                  | Tasks    |      |      |

Gambar 3.24 Menu Task dan Auto Schedule.

|         | File          | Task Resou                  | rce Project View Format                                                                                                   |                                                     |                                    |                         |                     |                  |                                                   |                                       |                              | ۵ 🕜 🗟 ۵                   |
|---------|---------------|-----------------------------|----------------------------------------------------------------------------------------------------|-----------------------------------------------------|------------------------------------|-------------------------|---------------------|------------------|---------------------------------------------------|---------------------------------------|------------------------------|---------------------------|
| G Ch V  | antt<br>art * | Paste S Format<br>Clipboard | Painter $\begin{bmatrix} Calibri & -11 & -\\ B & I & I & \\ Font & cal \\ \hline \end{bmatrix} \xrightarrow{Painter} A^*$ | R Mark<br>Resp<br>i → Mark<br>i → Inact<br>Schedule | s on Track *<br>eet Links<br>avate | Manually<br>Schedule    | Tasks               | e Mode Ta        | Milestone<br>Milestone<br>Deliverable ~<br>Insert | Information Add to Time<br>Properties | line Scroll Editing          | *                         |
| Timelir | т             | Start                       | inteocras in                                                                                                    | None                                                | 1.11                               | u occ 27 juni           | Juli Juli           | 11072 380        | NOV JUENOV                                        |                                       | nov 14 jind nov 1            | Finish<br>Fri 11/18/16    |
| Ē       |               | 1 Task<br>Mode              | Task Name                                                                                                    | Duration 🚽 Star                                     | rt 👻                               | Oct 2, '16<br>S S M T W | Oct 9,<br>T F S S M | '16<br>T W T F S | Oct 16, '16<br>S M T W T F                        | Oct 23, '16 O<br>S S M T W T F S S    | t 30, '16 N<br>M T W T F S S | lov 6, '16 ▲<br>M T W T ≡ |
|         | 1             | 3                           | PENINGKATAN JALAN KARANGMOJO -<br>SEMIN                                                                                   | 34 days Tue                                         | 2 10/11/16                         |                         |                     |                  |                                                   |                                       |                              |                           |
|         | 2             | 2                           | DRAINASE                                                                                                    | 12 days Tue                                         | e 10/11/16                         |                         |                     |                  |                                                   |                                       |                              |                           |
| I       | 3             | 2                           | galian untuk selokan drinase dan salura<br>air                                                                            | a 3 days Tue                                        | 10/11/16                           |                         |                     |                  |                                                   |                                       |                              |                           |
| I       | 4             | 3                           | beton k250 (fc'20) untuk struktur<br>drainase                                                                             | 6 days Tue                                          | 2 10/11/16                         |                         |                     |                  | -                                                 |                                       |                              |                           |
|         | 5             | 3                           | baja tulangan untuk struktur drainase                                                                                     | 4 days Tue                                          | 10/11/16                           |                         |                     |                  |                                                   |                                       |                              |                           |
|         | 6             | 2                           | PEKERJAAN TANAH                                                                                                    | 7 days Tue                                          | 10/11/16                           |                         |                     |                  |                                                   |                                       |                              |                           |
| ť       | 7             | 3                           | galian biasa                                                                                                    | 3 days Tue                                          | 10/11/16                           |                         |                     |                  |                                                   |                                       |                              |                           |
| £       | 8             | 3                           | galian perkerasan beraspal                                                                                                | 2 days Tue                                          | 10/11/16                           |                         |                     |                  |                                                   |                                       |                              |                           |
| antt    | 9             | 2                           | perkerasan berbutir                                                                                                    | 2 days Tue                                          | e 10/11/16                         |                         |                     |                  |                                                   |                                       |                              |                           |
| U       | 10            | 8                           | timbunan biasa                                                                                                    | 1 day Tue                                           | 10/11/16                           |                         |                     |                  |                                                   |                                       |                              |                           |
|         | 11            | 3                           | penyiapan badan jalan                                                                                                    | 2 days Tue                                          | 10/11/16                           |                         |                     |                  |                                                   |                                       |                              |                           |
| I       | 12            | P.                          | PELEBARAN PERKERASAN DAN BAHU<br>JALAN                                                                                    | 4 days Tue                                          | e 10/11/16                         |                         |                     |                  |                                                   |                                       |                              |                           |
|         | 13            | 8                           | Lapis pondasi agregat kelas s                                                                                             | 4 days Tue                                          | 10/11/16                           |                         |                     |                  |                                                   |                                       |                              |                           |
|         | 14            | 3                           | PERKERASAN BERBUTIR                                                                                                    | 6 days Tue                                          | 10/11/16                           |                         |                     |                  |                                                   |                                       |                              |                           |
|         | 15            | 2                           | Lapis pondasi agregat kelas A                                                                                             | 2 days Tue                                          | 10/11/16                           |                         |                     |                  |                                                   |                                       |                              |                           |
|         | 16            | 3                           | Lapis pondasi agregat kelas B                                                                                             | 3 days Tue                                          | 10/11/16                           |                         |                     |                  |                                                   |                                       |                              |                           |
|         | 17            | 3                           | lapis beton atas bersemen                                                                                                 | 1 day Tue                                           | 10/11/16                           |                         |                     | -                |                                                   |                                       |                              |                           |
|         | 18            | 2                           | PERKERASAN ASPAL                                                                                                    | 6 days Tue                                          | e 10/11/16                         |                         |                     |                  |                                                   |                                       |                              | *                         |
|         | 4 11          |                             |                                                                                                    | _                                                   |                                    | 4                       |                     |                  |                                                   |                                       |                              |                           |
| Re      | ady           | 📌 New Tasks : I             | Manually Scheduled                                                                                                    |                                                     |                                    |                         |                     |                  |                                                   |                                       |                              |                           |

Gambar 3.25 Hasil dari Auto Schedule.

|                 | ile                 | Task Resource      | e Project View Format                                                                                                    |                           |                                                 | a 😮 🗟 👔                                                                                                    |
|-----------------|---------------------|--------------------|----------------------------------------------------------------------------------------------------|---------------------------|-------------------------------------------------|----------------------------------------------------------------------------------------------------|
| Ga<br>Chi<br>Vi | intt<br>art *<br>ew | Paste<br>Clipboard | Calibri $11$ $72$ $72$ | R Bo<br>→ ∞ ∰<br>Schedule | Mark on Track *<br>Respect Links<br>†Inactivate | Image: Schedule Schedule |
| Timeline        | т                   | Start              | Wed Oct 12 Thu Oct 13 Today                                                                                                    | Sat Oct 15                | Sun Oct 16                                      | , Mun Oct 17 Ture Oct 18 , Wird Oct 19 , Thu Oct 20 , Fri Oct 21 , Sat Oct 22 , Sun Oct 23 , Mon Oct 24 ,<br>Irinish<br>Man 32/94/14                                                                                                    |
|                 |                     | 1 Task -           | Task Name 👻                                                                                                    | Duration 🖕                | Start -                                         | ▼ 0ct 2, '15 0ct 9, '16 0ct 16, '15 0ct 23, '16 0ct 30, '16 Nov 6, '15<br>S S M T W T F S S M T W T F S S M T W T F S S M T W T F S S M T W T F S S M T W T F S S M T W T F S S M T W T F                                                                                                    |
|                 | 1                   | 3                  | PENINGKATAN JALAN KARANGMOJO -<br>SEMIN                                                                                                    | 12 days                   | Tue 10/11/16                                    |                                                                                                    |
|                 | 2                   | 2                  | DRAINASE                                                                                                    | 12 days                   | Tue 10/11/16                                    | 5                                                                                                    |
|                 | 3                   | lo<br>I            | galian untuk selokan drinase dan<br>saluran air                                                                                                    | 3 days                    | Tue 10/11/16                                    | 5                                                                                                    |
|                 | 4                   | 8                  | beton k250 (fc'20) untuk struktur<br>drainase                                                                                                    | 6 days                    | Tue 10/11/16                                    | 5                                                                                                    |
|                 | 5                   | 2                  | baja tulangan untuk struktur drainase                                                                                                    | 4 days                    | Tue 10/11/16                                    | 5                                                                                                    |
|                 | 6                   | 3                  | PEKERJAAN TANAH                                                                                                    | 7 days                    | Tue 10/11/16                                    | 5                                                                                                    |
| Ħ               | 7                   | -                  | galian biasa                                                                                                    | 3 days                    | Tue 10/11/16                                    | 5                                                                                                    |
| B               | 8                   | 3                  | galian perkerasan beraspal                                                                                                    | 2 days                    | Tue 10/11/16                                    | 5                                                                                                    |
| Ę               | 9                   | 3                  | perkerasan berbutir                                                                                                    | 2 days                    | Tue 10/11/16                                    | 5                                                                                                    |
| 8               | 10                  | -                  | timbunan biasa                                                                                                    | 1 day                     | Tue 10/11/16                                    | 5                                                                                                    |
|                 | 11                  | 3                  | penyiapan badan jalan                                                                                                    | 2 days                    | Tue 10/11/16                                    | 5                                                                                                    |
|                 | 12                  | 8                  | PELEBARAN PERKERASAN DAN BAHU<br>JALAN                                                                                                    | 4 days                    | Tue 10/11/16                                    | 5                                                                                                    |
|                 | 13                  | 2                  | Lapis pondasi agregat kelas s                                                                                                    | 4 days                    | Tue 10/11/16                                    | 5                                                                                                    |
|                 | 14                  | 8                  | PERKERASAN BERBUTIR                                                                                                    | 6 days                    | Tue 10/11/16                                    | 5                                                                                                    |
|                 | 15                  | 2                  | Lapis pondasi agregat kelas A                                                                                                    | 2 days                    | Tue 10/11/16                                    | 5                                                                                                    |
|                 | 16                  | 3                  | Lapis pondasi agregat kelas B                                                                                                    | 3 days                    | Tue 10/11/16                                    | 5                                                                                                    |
|                 | 17                  | -                  | lapis beton atas bersemen                                                                                                    | 1 day                     | Tue 10/11/16                                    | 5                                                                                                    |
|                 | 18                  | 3                  | PERKERASAN ASPAL                                                                                                    | 6 days                    | Tue 10/11/16                                    | 5                                                                                                    |
|                 | 4                   | -                  |                                                                                                    | -                         | +                                               |                                                                                                    |
| Re              | ady                 | 📌 New Tasks : Ma   | anually Scheduled                                                                                                    |                           |                                                 |                                                                                                    |

Gambar 3.26 Task Name diblok.

| P   🛃            | <b>⊔) -</b> (2 -  =                                                 |                   | Gantt Chart To | ols Anisa Ratna                                                                                                    |
|------------------|---------------------------------------------------------------------|-------------------|----------------|----------------------------------------------------------------------------------------------------|
| File             | Task Resource F                                                     | Project View      | Format         |                                                                                                    |
| Gantt<br>Chart ▼ | Paste<br>▼ Vot<br>↓ Cut<br>↓ Copy ↓<br>↓ Copy ↓<br>↓ Format Painter | Calibri -<br>BIZU |                | 25×     50×     75×     100×     7     Mark on Track ▼       Image: Solution of the second second s |
| View             | Clipboard                                                           | Font              | Gi -           | Schedule                                                                                                    |
| B                |                                                                     |                   |                | Indent Task (Alt+Shift+Right)                                                                                                    |

Gambar 3.27 Menu Indent Task.

| Pa       | Clipboar | Calibri     • 11     •     ■     ■     ■     ■     ■     ■     ■     ■     ■     ■     ■     ■     ■     ■     ■     ■     ■     ■     ■     ■     ■     ■     ■     ■     ■     ■     ■     ■     ■     ■     ■     ■     ■     ■     ■     ■     ■     ■     ■     ■     ■     ■     ■     ■     ■     ■     ■     ■     ■     ■     ■     ■     ■     ■     ■     ■     ■     ■     ■     ■     ■     ■     ■     ■     ■     ■     ■     ■     ■     ■     ■     ■     ■     ■     ■     ■     ■     ■     ■     ■     ■     ■     ■     ■     ■     ■     ■     ■     ■     ■     ■     ■     ■     ■     ■     ■     ■     ■     ■     ■     ■     ■     ■     ■     ■     ■     ■     ■     ■     ■     ■     ■     ■     ■     ■     ■     ■     ■     ■     ■     ■     ■     ■     ■     ■     ■     ■     ■     ■     ■     ■     ■ | 770 800 ₹ M<br>770 800 ₹ R<br>5 chedule | lark on Track +<br>espect Links<br>nactivate | Manually<br>Schedule                                                                                                    | Inspect Move J | Aode Task     | Summary<br>Milestone<br>Deliverable -<br>Insert | In Details<br>ormation | ne Scroll<br>to Task I Fill<br>Editing | d *<br>M * |
|----------|----------|----------------------------------------------------------------------------------------------------|-----------------------------------------|----------------------------------------------|----------------------------------------------------------------------------------------------------|----------------|---------------|-------------------------------------------------|------------------------|----------------------------------------|------------|
|          | Start    | , Today Jun Oct 18                                                                                                    | n Oct 21 ,Mo                            | in Oct 24 J                                  | iu Oct 27 _Sun O                                                                                                    | ict 30 Wed Nu  | v 2 Sat Nov 5 | Tue Nov 8                                       | Pro Nov 12 Mars        | here 14 Thu Nov                        | Finish     |
| 108      | Task     | _ Task Name                                                                                                    | Duration _ 1                            | Start .                                      | Oct 2, '16                                                                                                    | Oct 9, '16     | Oct           | 16, 16                                          | Oct 23, '16 Oc         | : 30, '16                              | Nov 6, '16 |
|          | Mode     |                                                                                                    |                                         |                                              | SSMTWT                                                                                                    | FSSMT          | WTFSSN        | ITWTFSS                                         | SMTWTFSS               | MTWTFS                                 | SMT        |
| *        | 19       | SEMIN                                                                                                    | 34 days                                 | rue 10/11/16                                 |                                                                                                    | _              |               |                                                 |                        |                                        | _          |
| 2        | 8        | - DRAINASE                                                                                                    | 6 days                                  | Tue 10/11/16                                 |                                                                                                    | -              |               | φ.                                              |                        |                                        |            |
| 3        |          | galian untuk selokan drinase dan<br>saluran air                                                                                                    | 3 days                                  | Tue 10/11/16                                 |                                                                                                    | -              | -             |                                                 |                        |                                        |            |
| 4        | -        | beton k250 (fc'20) untuk struktur<br>drainase                                                                                                    | 6 days                                  | Tue 10/11/16                                 |                                                                                                    | -              |               |                                                 |                        |                                        |            |
| 5        | -        | baja tulangan untuk struktur drainase                                                                                                    | e 4 days 1                              | Tue 10/11/16                                 | 1                                                                                                    | -              |               |                                                 |                        |                                        |            |
| 6        |          | PEKERJAAN TANAH                                                                                                    | 3 days                                  | Tue 10/11/16                                 | 1                                                                                                    | -              |               |                                                 |                        |                                        |            |
| 7        |          | galian biasa                                                                                                    | 3 days 1                                | Tue 10/11/16                                 |                                                                                                    | -              |               |                                                 |                        |                                        |            |
| 8        | 1        | galian perkerasan beraspal                                                                                                    | 2 days                                  | Tue 10/11/16                                 | 1                                                                                                    | -              |               |                                                 |                        |                                        |            |
| 9        | 8        | perkerasan berbutir                                                                                                    | 2 days                                  | Tue 10/11/16                                 | 1                                                                                                    | -              |               |                                                 |                        |                                        |            |
| 10       | -        | timbunan biasa                                                                                                    | 1 day 1                                 | Tue 10/11/16                                 |                                                                                                    | -              |               |                                                 |                        |                                        |            |
| 11       | 2        | penyiapan badan jalan                                                                                                    | 2 days                                  | Tue 10/11/16                                 |                                                                                                    |                |               |                                                 |                        |                                        |            |
| 12       | 2        | PELEBARAN PERKERASAN DAN BAHU<br>JALAN                                                                                                    | 6 days                                  | Tue 10/11/16                                 |                                                                                                    | ç              |               | Ψ                                               |                        |                                        |            |
| 13       | -        | Lapis pondasi agregat kelas s                                                                                                    | 4 days 1                                | Tue 10/11/16                                 | 1                                                                                                    | -              |               |                                                 |                        |                                        |            |
| 14       | 2        | PERKERASAN BERBUTIR                                                                                                    | 6 days                                  | Tue 10/11/16                                 |                                                                                                    | -              |               |                                                 |                        |                                        |            |
| 15       | 8        | Lapis pondasi agregat kelas A                                                                                                    | 2 days                                  | Tue 10/11/16                                 |                                                                                                    | -              |               |                                                 |                        |                                        |            |
| 16       | -        | Lapis pondasi agregat kelas B                                                                                                    | 3 days                                  | Tue 10/11/16                                 |                                                                                                    | -              |               |                                                 |                        |                                        |            |
|          | 8        | lapis beton atas bersemen                                                                                                    | 1 day                                   | Tue 10/11/16                                 |                                                                                                    | -              |               |                                                 |                        |                                        |            |
| 17       |          |                                                                                                    | E dance 3                               | andra lac                                    |                                                                                                    | C              |               |                                                 |                        |                                        |            |
| 17<br>18 | -        | PERKERASAN ASPAL                                                                                                    | 5 days                                  | lue 10/11/16                                 | and the second second se |                |               |                                                 |                        |                                        |            |

Gambar 3.28 Memilih item pekerjaan.

| P 🛃              | <b>17</b> - (2 | ·   <b>↓</b>                           | -          |         |                 | Gantt C | hart Tools     | Anisa Ratna                                                                                                    |
|------------------|----------------|----------------------------------------|------------|---------|-----------------|---------|----------------|----------------------------------------------------------------------------------------------------|
| File             | Task           | Resource I                             | Project    |         | View            | Fo      | rmat           |                                                                                                    |
| Gantt<br>Chart ▼ | Paste          | ∦ Cut<br>≧⊇ Copy ▼<br>∛ Format Painter | Calib<br>B | ri<br>I | т<br><u>и</u> 🤌 | 11 ·    | <b>○</b> ≈ 25× | 502 752 1002<br>S02 752 1002<br>S02 1 |
| View             |                | Clipboard                              |            |         | Font            | L.      |                | Schedule                                                                                                    |
| B                |                |                                        |            |         |                 |         | Outder         | nt Task (Alt+Shift+Left)                                                                                                    |

Gambar 3.29 Menu Outdent Task.

| t P                        | Task Resource<br>Cut<br>Cut<br>Copy =<br>Clipboard | Calibri * 11 -<br>B Z U & A +<br>Font                                          | ₩ NO NO NO                | lark on Track =<br>espect Links<br>nactivate | Manually<br>Schedule<br>Tasks | t Move Mode Tas                       | K Summary<br>Milestone<br>Deliverable -<br>Insert | Information<br>Properties | Scroll<br>Editing | 0     |
|----------------------------|----------------------------------------------------|--------------------------------------------------------------------------------|---------------------------|----------------------------------------------|-------------------------------|---------------------------------------|---------------------------------------------------|---------------------------|-------------------|-------|
| _                          | Start                                              | Today Tue Oct 18 Fr                                                            | Oct 21 Mo                 | n Oct 24 ,11                                 | u Oct 27 Sun Oct 30           | ,Wed Nov 2 ,Sat I                     | Nov 5 "Tue Nov I                                  | Thu 11/10/16              | 14 Thu Nov 17     | sh    |
| Tue                        | 10/11/16                                           |                                                                                |                           |                                              |                               |                                       |                                                   |                           | Pri 3             | 3/18/ |
|                            | O Task -                                           | Task Name                                                                      | Duration 🖕 S              | itart 🖕                                      | Oct 2, '16                    | Oct 9, '16                            | Oct 16, '16                                       | Oct 23, '16 Oct 30        | ,'16 Nov 6        | , '16 |
| 1                          | B                                                  | PENINGKATAN JALAN KARANGMOJO -<br>SEMIN                                        | 34 days                   | Tue 10/11/16                                 |                               |                                       |                                                   |                           |                   |       |
| 2                          | 8                                                  | - DRAINASE                                                                     | 6 days                    | Tue 10/11/16                                 |                               | Q                                     |                                                   |                           |                   |       |
| 3                          | 8                                                  | galian untuk selokan drinase dan<br>saluran air                                | 3 days                    | Tue 10/11/16                                 |                               |                                       |                                                   |                           |                   |       |
| 4                          | -                                                  | beton k250 (fc'20) untuk struktur<br>drainase                                  | 6 days                    | Tue 10/11/16                                 |                               |                                       |                                                   |                           |                   |       |
| 5                          | 8                                                  | baja tulangan untuk struktur drainase                                          | 4 days                    | Tue 10/11/16                                 |                               |                                       |                                                   |                           |                   |       |
| 6                          | -                                                  | PEKERJAAN TANAH                                                                | 3 days                    | Tue 10/11/16                                 |                               | · · · · · · · · · · · · · · · · · · · |                                                   |                           |                   |       |
| 7                          |                                                    | galian biasa                                                                   | 3 days                    | Tue 10/11/16                                 |                               | -                                     |                                                   |                           |                   |       |
| 8                          |                                                    | galian perkerasan beraspal                                                     | 2 days                    | Tue 10/11/16                                 |                               |                                       |                                                   |                           |                   |       |
| 9                          | 8                                                  | perkerasan berbutir                                                            | 2 days                    | Tue 10/11/16                                 |                               |                                       |                                                   |                           |                   |       |
| 10                         | 8                                                  | timbunan biasa                                                                 | 1 day                     | Tue 10/11/16                                 |                               | -                                     |                                                   |                           |                   |       |
| 11                         | 8                                                  | penyiapan badan jalan                                                          | 2 days                    | Tue 10/11/16                                 |                               |                                       |                                                   |                           |                   |       |
| 12                         | 8                                                  | PELEBARAN PERKERASAN DAN BAHU<br>JALAN                                         | 6 days                    | Tue 10/11/16                                 |                               |                                       |                                                   |                           |                   |       |
| 13                         | 3                                                  | Lapis pondasi agregat kelas s                                                  | 4 days                    | Tue 10/11/16                                 |                               |                                       |                                                   |                           |                   |       |
|                            | -                                                  | PERKERASAN BERBUTIR                                                            | 6 days                    | Tue 10/11/16                                 |                               |                                       |                                                   |                           |                   |       |
| 14                         | -                                                  | Lapis pondasi agregat kelas A                                                  | 2 days                    | Tue 10/11/16                                 |                               |                                       |                                                   |                           |                   |       |
| 14<br>15                   |                                                    |                                                                                |                           |                                              |                               |                                       |                                                   |                           |                   |       |
| 14<br>15<br>16             |                                                    | Lapis pondasi agregat kelas B                                                  | 3 days                    | iue 10/11/10                                 |                               |                                       |                                                   |                           |                   |       |
| 14<br>15<br>16<br>17       | 00 00                                              | Lapis pondasi agregat kelas B<br>lapis beton atas bersemen                     | 3 days                    | Tue 10/11/16                                 |                               | -                                     |                                                   |                           |                   |       |
| 14<br>15<br>16<br>17<br>18 | of of of                                           | Lapis pondasi agregat kelas B<br>lapis beton atas bersemen<br>PERKERASAN ASPAL | 3 days<br>1 day<br>5 days | Tue 10/11/16<br>Tue 10/11/16                 |                               | -                                     | ,                                                 |                           |                   |       |

Gambar 3.30 Hasil dari kerangka kerja.

5. Penggabungan antar pekerjaan

Menggabungkan pekerjaan satu dengan lainnya dengan cara mendrag pada pekerjaan yang satu ke yang lain dengan cara sebagai berikut:

Mengarahkan kursor ke salah satu *chart* sub pekerjaan kemudian klik dan arahkan ke sub pekerjaan yang lainnya lalu lepaskan maka akan otomatis kedua kegiatan tersebut akan terhubung. Untuk menggantikan tipe hubungan awalnya menjadi tipe lainnya, *double* klik tanda panah tersebut maka akan muncul *Task Dependency*. Untuk (+) menunda pekerjaan, dan (-) mempercepat pekerjaan. Lakukan untuk semua item pekerjaan.

| Image: A Cold in the cold in the co                                | File          | Task Resou      | rce Project View Format                                                                                                    |               |                                                |                     |                  |            |                       |              |                  |                                     | 6                |         |
|----------------------------------------------------------------------------------------------------|---------------|-----------------|----------------------------------------------------------------------------------------------------|---------------|------------------------------------------------|---------------------|------------------|------------|-----------------------|--------------|------------------|-------------------------------------|------------------|---------|
| Comparison         Comparison         Compari                                                                                                    | sntt<br>art * | Paste           | Calibri     v     11     Image: Second second se |               | Mark on Track 👻<br>Respect Links<br>Inactivate | Anually<br>Schedule | Auto<br>Schedule | pect Move  | Mode Ta:              | Milestone    | Information      | Notes<br>Details<br>Add to Timeline | A Find -         |         |
| Sart         Today         Just Cit 13         // 10 Cit 21         // 10 Cit 22         Just Cit 13         // 10 Cit 23         Just Cit 13         // 10 Cit 23         Just Cit 23 <th 10="" 23<="" cit="" th="">         Ju</th>                                                                                                    | Ju            | w               | Cipboard                                                                                                    | Pont          | schedule                                       |                     |                  | 10381      |                       |              | insen            | Prope                               | stres            | Ealting |
| Other         Tesk         Tesk hare         Downing         Start         Oct 5, 16         Oct 3, 16         Oct 30, 16         New 5, 16         New 5, 16 <th>ти</th> <th>Start 510/11/16</th> <th>, Today , Tue Oct 18 , F</th> <th>ri Oct 21 M</th> <th>on Oct 24 Ti</th> <th>u Oct 27</th> <th>,Sun Oct 30</th> <th>Wed No</th> <th>ov 2 <sub>i</sub>Sat</th> <th>Nov 5 Tue No</th> <th>IV 8 Fri Nov 1</th> <th>1 <sub>,</sub>Mon Nov 14</th> <th>Thu lov 17<br/>Fi</th>                                                                                                    | ти            | Start 510/11/16 | , Today , Tue Oct 18 , F                                                                                                    | ri Oct 21 M   | on Oct 24 Ti                                   | u Oct 27            | ,Sun Oct 30      | Wed No     | ov 2 <sub>i</sub> Sat | Nov 5 Tue No | IV 8 Fri Nov 1   | 1 <sub>,</sub> Mon Nov 14           | Thu lov 17<br>Fi |         |
| 1         5         PERINGKATAN NALAN KABANGMOIO-<br>SEMM         34 days         Tue 10/11/16           2         5         POBAINASE         13 days         Tue 10/11/16           3         5         POBAINASE         13 days         Tue 10/11/16           4         5         Beton 320 (fr20) untuk struktur         6 days         Tue 10/11/16           6         5         POBEINANE         10 days         Tue 10/11/16           7         5         galian ped press untuk struktur drainase 4 days         Tue 10/11/16           8         9         galian ped press untuk struktur drainase 4 days         Tue 10/11/16           8         galian ped press of tub 0ft         Tue 10/11/16         Tue 10/11/16           9         galian ped press of tub 0ft         Tue 10/11/16         Tue 10/11/16           10         5         PEREIANN TANAN         Edays         Tue 10/11/16           11         5         galian ped press of tub 0ft         Tue 10/11/16         Tue 10/11/16           12         5         PEREIANN ANA BABHU         Edays         Tue 10/11/16         Tue 10/11/16           13         Lapis pondiai agregat kelas         4 days         Tue 10/11/16         Tue 10/11/16           14         PEREIANAN ANA BABHU </td <td></td> <td>Task .</td> <td>Task Name</td> <td>Duration</td> <td>Start 🖕</td> <td>Oct 9</td> <td>, '16<br/>T W T F</td> <td>Oct 16, '1</td> <td>6<br/>WTFS</td> <td>Oct 23, '16</td> <td>Oct 30, '16</td> <td>Nov 6, '16</td> <td>Nov</td>                                                                                                    |               | Task .          | Task Name                                                                                                    | Duration      | Start 🖕                                        | Oct 9               | , '16<br>T W T F | Oct 16, '1 | 6<br>WTFS             | Oct 23, '16  | Oct 30, '16      | Nov 6, '16                          | Nov              |         |
| 2       5       PORMANASE       13 days       Tue 10/11/16         3       Salian virks keloka drinase dan       3 days       Tue 10/11/16         4       Selan portional keloka drinase dan       6 days       Wed 10/19/16         6       Selan portional keloka drinase dan       6 days       Wed 10/19/16         7       Selan portional keloka drinase dan       7 style       Fallon portional keloka drinase dan         8       Selan portional keloka drinase dan       9 days       Tue 10/11/16         9       Selan portional keloka drinase dan       7 traitional dans         10       Selan portional for baba       Tue 10/11/16         11       Selan portional dans       Fallon portional dans       Tue 10/11/16         12       Selan portional dans       Fallon portional dans       Tue 10/11/16         13       Selan portional dans       Edays       Tue 10/11/16         14       Peristerand metal segregat kelas       4 days       Tue 10/11/16         15       Lapis pondisi agregat kelas       2 days       Tue 10/11/16         16       Selans pondisi agregat kelas       2 days       Tue 10/11/16         17       Lapis pondisi agregat kelas       3 days       Tue 10/11/16         18       PERKENASAN ALSAN &                                                                                                    | 1             | 3               | PENINGKATAN JALAN KARANGMOJO -<br>SEMIN                                                                                                    | 34 days       | Tue 10/11/16                                   |                     | _                |            |                       |              | 1010   011   011 |                                     |                  |         |
| 3     S     galara untuk kelokan drinase dan<br>salvara air     3 days     Tue 10/11/16       4     S     beton k320 (fr20) untuk struktur     6 days     Wed 10/13/16       5     S     Dyg tubeges untuk struktur     6 days     Fit 30/14/15       6     S     PREKENAAN TANAH     10 days     Tue 10/11/16       7     G galan bitas     3 days     Tue 10/11/16       8     galan bitas     3 days     Tue 10/11/16       9     S     galan bitas     3 days       10     Testandin Finan Off.     Tast 10       11     S     perkeras finan Finan Off.     Tast 10       12     S     Perkeras finan Pada Jalan     2 days     Tue 10/11/16       13     S     Lapis pondista gregat kelas 4     2 days     Tue 10/11/16       14     S     PERKERAAN ASPAL     S days     Tue 10/11/16       15     Lapis pondist agregat kelas 4     2 days     Tue 10/11/16       16     S     Lapis pondist agregat kelas 3     3 days     Tue 10/11/16       17     Lapis pondist agregat kelas 3     3 days     Tue 10/11/16       18     PERKERAAN ASPAL     S days     Tue 10/11/16       18     PERKERAAN ASPAL     S days     Tue 10/11/16       18     PERKERAAN ASPAL                                                                                                    | 2             | 8               | C DRAINASE                                                                                                    | 13 days       | Tue 10/11/16                                   |                     |                  | _          |                       | -            |                  |                                     |                  |         |
| 4         5         Deton k220 (fc20) untuk struktur         6 days         Wed 10/19/16           5         0         0.9 (bit danges untuk struktur cinases 4 days         Fei 10/12/16           6         -         -         PEREKEAN TANAH         10 days         Tes 10/12/16           7         galian basa         3 days         Wed 10/19/16         Tes 10/12/16           8         galian basa         3 days         Wed 10/19/16         Tes 10/12/16           9         5         perkersan from Provid Off.         Tak 10           10         6         trimbunan(10 start Coff.         Tak 10           11         5         perkersan from Provid Off.         Tak 10           12         5         Perkersan NAM REALTIN.         6 days         Tue 10/11/16           13         5         Lapis pondisi agregat kelas 4         2 days         Tue 10/11/16           14         5         PERKERANA REBUTIN         6 days         Tue 10/11/16           15         Lapis pondisi agregat kelas 3         2 days         Tue 10/11/16           16         FERKERANA ASSAL         3 days         Tue 10/11/16           17         Lapis pondisi agregat kelas 3         2 days         Tue 10/11/16           18                                                                                                    | 3             | 2               | galian untuk selokan drinase dan<br>saluran air                                                                                                    | 3 days        | Tue 10/11/16                                   |                     |                  |            |                       |              |                  |                                     |                  |         |
| B     C     Daja bulangen untuk struktur danase 4 days     Fra 10/21/16       6     -     -     PERKERAN TANH +     10 days     True 10/11/16       7     -     galian bias     3 days     Wed 10/15/16       8     -     galian per     Frain-bias     True 10/11/16       9     -     -     Frain-bias     Taki 11       10     -     -     Frain-bias     Taki 11       10     -     -     -     -       11     -     -     -     -       12     -     -     -     -       13     -     -     -     -       14     -     -     -     -       15     -     Lapis pondisi agregat kelas 4     2 days     Tue 10/11/16       16     -     -     -     -       17     Supp pondisi agregat kelas A     2 days     Tue 10/11/16       18     -     -     -     -       18     -     -     -     -       19     -     -     -     -       18     -     -     -     -       19     -     -     -     -       18     -     -     -     -<                                                                                                    | 4             | 5               | beton k250 (fc'20) untuk struktur<br>drainase                                                                                                    | 6 days        | Wed 10/19/16                                   |                     |                  |            | +                     |              |                  |                                     |                  |         |
| 6     -     -     PERERANN TANAH     30 days     Tec 10/11/16       7     -     -     galan biasa     3 days     Wel 10/19/16       8     -     -     galan biasa     3 days     Wel 10/19/16       9     -     -     -     Francisco -     Tasi 11       10     -     -     -     -     Tasi 12       11     -     -     -     -     -       12     -     -     -     -     -       13     -     Lapis pondisi agregat kelas s     4 days     Tue 10/11/16       14     -     -     PERKEMAN ERRELISAN DAN BANU     6 days     Tue 10/11/16       13     -     Lapis pondisi agregat kelas s     4 days     Tue 10/11/16       14     -     PERKEMAN ERRELISAN 2 days     Tue 10/11/16       15     Lapis pondisi agregat kelas 3     2 days     Tue 10/11/16       16     Lapis pondisi agregat kelas 3     2 days     Tue 10/11/16       17     Bipis beford als bersemen     1 days     Tue 10/11/16       18     -     -     -     -       19     -     -     -     -       10     -     -     -     -       17     Bipis beford                                                                                                    | 5             | -               | baja tulangan untuk struktur drainas                                                                                                    | e 4 days      | Fri 10/14/16                                   |                     | <u> </u>         |            | K                     |              |                  |                                     |                  |         |
| 7     S     gallan bissa     3 days     Wed J0/19/16       9     S     gallan performer for the start time     First 11       9     S     perkerss from Forto 00     Time 10       10     S     time time time time time time time time                                                                                                    | 6             |                 | PEKERJAAN TANAH                                                                                                    | 10 days       | Tue 10/11/16                                   |                     |                  | _          |                       |              |                  |                                     |                  |         |
| B         C         Ballan ped         Prechtspärin           9         S         perkrasså         Fasti 1           10         5         timburan, [Sätt för.         Trati 1           11         5         perkrasså         Fasti 1           12         *         *         Perkrasså         Fasti 1           13         *         Lapis pondasi agregat kelas s         4 days         Tue 10/11/16           14         *         PERKERAAN EEREUTIN         6 days         Tue 10/11/16           15         Lapis pondasi agregat kelas 3         2 days         Tue 10/11/16           16         Lapis pondasi agregat kelas 3         2 days         Tue 10/11/16           16         Lapis pondasi agregat kelas 3         2 days         Tue 10/11/16           17         Lapis pondasi agregat kelas 3         3 days         Tue 20/11/16           18         *         *         FERKERAAN ASPAL         S days           18         *         *         FERKERAAN ASPAL         S days                                                                                                    | 7             | 3               | galian biasa                                                                                                    | 3 days        | Wed 10/19/16                                   |                     |                  |            | ЦШ.                   |              |                  |                                     |                  |         |
| 9         0         0         0         0         1           10         5         timbuum         5/8/10         7/8/11           11         0         penyiapan badan jalan         2 days         Tue 10/11/16           12         0         FRELBAANA PERKERASAN NAN BAHU         6 days         Tue 10/11/16           13         0         Lapis pondasi agregat kelas 5         4 days         Tue 10/11/16           14         0         PERKERASAN REBUTI R         6 days         Tue 10/11/16           15         Lapis pondasi agregat kelas 4         2 days         Tue 10/11/16           15         Lapis pondasi agregat kelas 8         3 days         Tue 10/11/16           16         5         Lapis pondasi agregat kelas 8         3 days         Tue 10/11/16           17         Iapis befona tab bersemen         1 days         Tue 10/11/16         Image: Company in Company in Compan                                                                                                    | 8             | 5               | galian per Finish-                                                                                                    | to-Start Link |                                                | 1                   |                  |            | L                     |              |                  |                                     |                  |         |
| 10     Turburan[16] Start for.     Turburan[16] Start for.       11     Seperiyaan badan jalan     2 days     Turb 10/11/16       12     PERKERARAN PERKERASAN DAN BAHLU     6 days     Turb 10/11/16       13     Separation badan jalan     2 days     Turb 10/11/16       14     PERKERASAN BERBUTH     6 days     Turb 10/11/16       15     Laps pondisi agregat kelas     2 days     Turb 10/11/16       16     Laps pondisi agregat kelas     2 days     Turb 10/11/16       16     Laps pondisi agregat kelas     3 days     Turb 10/11/16       17     Lapis pondisi agregat kelas     3 days     Turb 20/11/16       18     PERKERASAN ASPAL     S days     Turb 20/11/16                                                                                                    | 9             | 3               | perkerasa From Finish Of:                                                                                                    |               | Task 1                                         |                     |                  |            | <b>—</b>              |              |                  |                                     |                  |         |
| 11     S     pervjapan badan jelan     2 days     Tue 10/11/16       12     S     PELEBARAN PEKERASAN DAN BAHU     6 days     Tue 10/11/16       13     Lapis pondasi agregat kelas s     4 days     Tue 10/11/16       14     S     Lapis pondasi agregat kelas s     4 days       15     Lapis pondasi agregat kelas A     2 days     Tue 10/11/16       16     S     Lapis pondasi agregat kelas A     2 days       17     S     Lapis pondasi agregat kelas A     2 days       18     PERKERASAN SERJUTIR     S days     Tue 10/11/16       19     PERKERASAN ASPAL     S days     Tue 10/11/16                                                                                                    | 10            | 3               | timbunan To Start Of:                                                                                                    |               | Task 1                                         | 1                   |                  |            | <b>i</b>              |              |                  |                                     |                  |         |
| 12     • • • • • • • • • • • • • • • • • • •                                                                                                    | 11            | 8               | penyiapan badan jalan                                                                                                    | 2 days        | Tue 10/11/16                                   |                     | Second           |            |                       |              |                  |                                     |                  |         |
| 13     5     Lapis pondisi agregat kelas s     4 days     Tue 10/11/16       14     5     PERKERASAN REBUTH     6 days     Tue 10/11/16       15     5     Lapis pondisi agregat kelas A     2 days     Tue 10/11/16       16     5     Lapis pondisi agregat kelas B     3 days     Tue 10/11/16       17     6     Japis Ebotta ab sersemen     1 days     Tue 10/11/16       18     5     PERKERASAN ASPAL     5 days     Tue 10/11/16                                                                                                    | 12            | 3               | PELEBARAN PERKERASAN DAN BAHU<br>JALAN                                                                                                    | 6 days        | Tue 10/11/16                                   |                     |                  |            |                       |              |                  |                                     |                  |         |
| 14     PERCERASAN BERBUTR     6 days       15     Lapis pondasi agregat kelas A     2 days       16     Lapis pondasi agregat kelas B     3 days       17     Iapis beton atas bersemen     1 day       18     PERCERASAN ASPAL     S days       10     PERCERASAN ASPAL     S days                                                                                                    | 13            | 5               | Lapis pondasi agregat kelas s                                                                                                    | 4 days        | Tue 10/11/16                                   |                     |                  |            |                       |              |                  |                                     |                  |         |
| 15         Lapic pondisi agregati kelas A         2 days         The 10/11/16           16         S         Lapic pondisi agregati kelas B         3 days         Tue 10/11/16           17         Bapic befond as bersemen         1 day         The 20/11/16           18         PERKERASAN ASPAL         5 days         Tue 10/11/16           14         PERKERASAN ASPAL         5 days         Tue 10/11/16                                                                                                    | 14            | 5               | PERKERASAN BERBUTIR                                                                                                    | 6 days        | Tue 10/11/16                                   |                     |                  |            |                       |              |                  |                                     |                  |         |
| 16         5         Lapis pondasi agregat kelas 8         3 days         Tue 10/11/16           17         Bapis beton atas bersemen         1 day         Tue 10/11/16           18         5         PERKERASAN ASPAL         S days         Tue 10/11/16           10         5         PERKERASAN ASPAL         S days         Tue 10/11/16                                                                                                    | 15            | -               | Lapis pondasi agregat kelas A                                                                                                    | 2 days        | Tue 10/11/16                                   |                     |                  |            |                       |              |                  |                                     |                  |         |
| 17 September 1 day Toe 10/11/16 September 1 day Toe 10/11/16 September 1 d | 16            | 3               | Lapis pondasi agregat kelas B                                                                                                    | 3 days        | Tue 10/11/16                                   |                     |                  |            |                       |              |                  |                                     |                  |         |
| 18 C PERKERASAN ASPAL 5 days Tue 10/11/16 C                                                                                                    | 17            | 3               | lapis beton atas bersemen                                                                                                    | 1 day         | Tue 10/11/16                                   |                     | -                |            |                       |              |                  |                                     |                  |         |
|                                                                                                    | 18            | 3               | PERKERASAN ASPAL                                                                                                    | 5 days        | Tue 10/11/16                                   |                     |                  |            |                       |              |                  |                                     |                  |         |
|                                                                                                    | 4 1           | -               |                                                                                                    |               | +                                              | 4                   |                  |            |                       |              |                  |                                     |                  |         |

Gambar 3.31 Menggabungkan antar pekerjaan.

| Task De       | ependency X                |
|---------------|----------------------------|
| From:         | Galian biasa               |
| To:           | Galian perkerasan beraspal |
| <u>Type</u> : | Start-to-Start (SS)        |
|               | Delete OK Cancel           |

Gambar 3.32 Kotak dialog Task Dependency.

| P    | 1 🛃 🍠    | • (** • | Ŧ                    |                                   | Gantt Chart To                     | ols                               | 4                | Anisa Rat | nawati_20130 | 110009_A - Micr            | osoft Proje        | ct           |                     |              |               | and the second second se | - C -X      |
|------|----------|---------|----------------------|-----------------------------------|------------------------------------|-----------------------------------|------------------|-----------|--------------|----------------------------|--------------------|--------------|---------------------|--------------|---------------|----------------------------------------------------------------------------------------------------|-------------|
|      | File     | Task    | Resourc              | e Project Vie                     | w Format                           |                                   |                  |           |              |                            |                    |              |                     |              |               |                                                                                                    | ద 😯 🖶 🛛     |
|      | 1        |         |                      | # 🖪 T                             |                                    |                                   |                  | Status Da | ate: 📥       | 1                          | _la                |              | 2.2                 | ABC          |               |                                                                                                    |             |
|      | 1.5      | (2)     |                      |                                   | <u> </u>                           |                                   | 1                | 10/21     | 1/16         | 1                          |                    |              | 34                  | $\checkmark$ |               |                                                                                                    |             |
| Su   | bproject | Proje   | ct Cust<br>tion Fiel | om Links Between V<br>ds Projects | VBS Change<br>• Working Time       | Calculate Set<br>Project Baseline | Move     Project | _         | Updat        | Sync to<br>Protected Actua | Visual<br>s Report | Reports<br>s | Compare<br>Projects | Spelling     |               |                                                                                                    |             |
|      | Insert   |         |                      | Properties                        |                                    | Schedule                          |                  |           | Stat         | 15                         |                    | Reports      |                     | Proofing     |               |                                                                                                    |             |
|      |          | Task 🖕  | <b>0</b> T           | ask Name                          |                                    |                                   | Duration         | -         | Oct 10       | '16                        | Oct 17, '16        |              | Oct 24              | l, '16       | Oct 31, '16   | Nov 7, '16                                                                                                    | Nov 14, '16 |
|      |          | Mod     | •                    | 1                                 |                                    |                                   |                  | F         | S S M T      | WTFSS                      | M T W              | TFS          | S M T               | WTFS         | S M T W T F S | S M T W T F S                                                                                                    | SMTWTF      |
|      | 1        | 2-      | -                    | PENINGKATAN JA                    | ALAN KARANGMO                      | JO-SEMIN                          | 34 da            | ys        |              |                            |                    |              |                     |              |               |                                                                                                    |             |
|      | 2        | ۵<br>۹  |                      | DRAINASE                          | terretation destruction            |                                   | 12 da            | ys        |              | _                          |                    |              |                     |              |               |                                                                                                    |             |
|      | 3        | ۵<br>۹  |                      | Galian untul                      | k selokan drainase                 | e dan saluran air                 | 3 da             | γs        | _            | -                          |                    |              |                     |              |               |                                                                                                    |             |
|      | -        |         |                      | Beton K250                        | (TC 20) Untuk stru                 | ktur drainase                     | 6 da             | γs        |              | ĻČ                         | -                  | _            |                     |              |               |                                                                                                    |             |
|      | 6        |         |                      | - DEKEDIA ANI TA                  | an untuk struktur t                | namase                            | 4 Ua<br>7 da     | ys<br>    |              |                            |                    |              |                     |              |               |                                                                                                    |             |
|      | 7        |         |                      | Galian biasa                      |                                    |                                   | 7 ua<br>2 da     | ys<br>vc  |              |                            | 1                  |              |                     |              |               |                                                                                                    |             |
|      | 8        | ě       |                      | Galian biasa                      | riaan borarnal                     |                                   | 3 da             | ys<br>vc  |              |                            | E                  |              |                     |              |               |                                                                                                    |             |
|      | 9        | ,       |                      | Galian perke                      | erasan herbutir                    |                                   | 2 da             | 7.5<br>VS |              |                            |                    |              |                     |              |               |                                                                                                    |             |
|      | 10       | -       |                      | Timbunan bi                       | Timbunan biasa                     |                                   |                  |           |              |                            |                    | -            | _                   |              |               |                                                                                                    |             |
| ÷    | 11       | -       |                      | Penviapan b                       | Penyiapan badan jalan              |                                   |                  |           |              |                            |                    |              | -                   |              |               |                                                                                                    |             |
| Chai | 12       | -       |                      | PELEBARAN PE                      | ELEBARAN PERKERASAN dan BAHU JALAN |                                   |                  | vs        |              |                            |                    |              |                     |              |               |                                                                                                    |             |
| ŧ    | 13       | -       |                      | Lapis ponda                       | isi agregat kelas S                |                                   | 4 da             | vs        |              |                            |                    |              |                     |              |               |                                                                                                    | <b>_</b>    |
| Ö    | 14       | 3       |                      | PERKERASAN B                      | BERBUTIR                           |                                   | 6 da             | ys        |              |                            |                    |              |                     |              |               | Ť                                                                                                    |             |
|      | 15       | 3       |                      | Lapis ponda                       | isi agregat kelas A                |                                   | 2 da             | ys        |              |                            |                    |              |                     | Ģ            |               |                                                                                                    |             |
|      | 16       | 3       |                      | Lapis ponda                       | isi agregat kelas B                |                                   | 3 da             | ys        |              |                            |                    |              |                     | Ţ            |               |                                                                                                    |             |
|      | 17       | 2       |                      | Lpais beton                       | atas bersemen                      |                                   | 1 d              | ay        |              |                            |                    |              |                     | T            | μ μ           |                                                                                                    |             |
|      | 18       | 3       |                      | PERKERASAN A                      | ASPAL                              |                                   | 6 da             | ys        |              |                            |                    |              |                     |              |               |                                                                                                    |             |
|      | 19       | 3       |                      | Lapisan resa                      | ap pengikat-aspal                  | cair                              | 2 da             | ys        |              |                            |                    |              |                     |              | r 👝           |                                                                                                    |             |
|      | 20       | 3       |                      | Lpaisan pere                      | ekat-aspal cair                    |                                   | 4 da             | γs        |              |                            |                    |              |                     |              |               |                                                                                                    |             |
|      | 21       | 3       |                      | Laston lapis                      | aus (AC-WC)                        |                                   | 1 d              | ay        |              |                            |                    |              |                     |              | <b>_</b>      |                                                                                                    |             |
|      | 22       | 2       |                      | Laston lapis                      | an antara (AC-BC)                  |                                   | 2 da             | γs        |              |                            |                    |              |                     |              | ·             |                                                                                                    |             |
|      | 23       | 2       |                      | Aspal keras                       |                                    |                                   | 5 da             | γs        |              |                            |                    |              |                     |              | *             |                                                                                                    |             |
|      | 24       | 3       |                      | Bahan anti p                      | pengelupas                         |                                   | 5 da             | γs        |              |                            |                    |              |                     |              | *             |                                                                                                    |             |
|      | 4        | 4       |                      | Bahan nangi                       | isi (Filler) Tembah                | an (comon)                        | E da             | ¥ 4       |              |                            |                    |              |                     | 1            | ω.            |                                                                                                    | ► 111       |
| Re   | ady      | 📌 New   | Tasks : Mi           | anually Scheduled                 |                                    |                                   |                  |           |              |                            |                    |              |                     |              |               |                                                                                                    |             |
| 6    |          | 1       |                      |                                   | 2 🖬                                |                                   | B.               | W         | P            | <b>3</b>                   |                    |              |                     |              |               |                                                                                                    | 9:28 AM     |
|      | 🥑 I      |         | J                    |                                   |                                    |                                   |                  |           |              |                            |                    |              |                     |              |               |                                                                                                    | 10/21/2016  |

Gambar 3.33 Hasil dari menggabungkan antar pekerjaan.